**CTI Products** 

# RadioProl IP Gateway Installation Guide for

# Kenwood NEXEDGE NX-57xx/58xx Radios

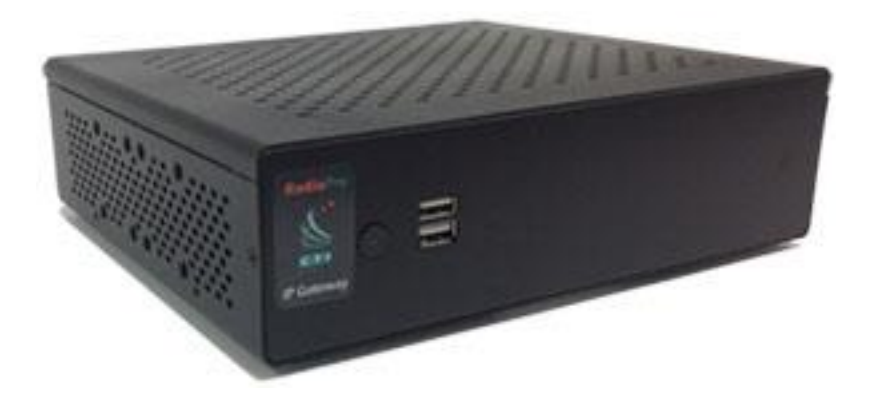

Document # S2-61905-823 For Version 8 Software

#### **Contact Us**

Support, replacement part ordering, and service may be arranged by contacting our Cincinnati office. Parts for service can be returned following a request of a Return Material Authorization.

CTI Products, Inc. 1211 W Sharon Rd Cincinnati, OH 45240

513-595-5900

support@ctiproducts.com

#### Disclaimer

Information in this document is provided with best efforts for completeness and accuracy. However, no guarantee is expressed or implied, and details may change without notice.

#### Fonts used in this document:

Technical terms Cross-references within this document <u>Hyperlinks to other documents or web pages</u> Warnings Software menus, menu options, folders, pages, and parameters Software parameter values

## Contents

| 1 System Overview                                                                                   | 4  |
|----------------------------------------------------------------------------------------------------|----|
| 1.1 System Components                                                                               | 4  |
| 1.2 Architecture                                                                                    | 6  |
| 1.3 Environmental Considerations                                                                    | 7  |
| 1.4 RadioPro Version Match                                                                          | 7  |
| 1.5 Static IP Address                                                                               | 8  |
| 1.6 Accessing the RadioPro IP Gateway using Port Forwarding                                         | 8  |
| 1.7 Licensing                                                                                       | 8  |
| 2. WHAT IS INCLUDED                                                                                 | 9  |
| 2.1 RadioPro IP Gateway Kit                                                                         | 9  |
| 3. Other Items Needed                                                                               | 10 |
| 3.1 Radio Interface Cable                                                                           | 10 |
| 3.2 Control Station Radio                                                                           | 10 |
| 3.3 Radio Programming Cable                                                                         | 10 |
| 3.5 Laptop or PC                                                                                    | 10 |
| 4. CONFIGURATION AND INSTALLATION STEPS: OUTLINE                                                    |    |
| Step 1a. for NEXEDGE NX-57xx/58xx: Configure Voice Control Station Radio(s) using Kenwood FPU       |    |
| Step 1b. for NEXEDGE NX-57xx/58xx: Configure Data Revert Control Station Radio(s) using Kenwood FPU | 19 |
| Step 1d. for NEXEDGE NX-57xx/58xx: Configure Subscriber Radios using the Kenwood FPU Software       | 20 |
| Step 2. for NEXEDGE NX-57xx/58xx: Connect RadioPro IP Gateway to Control Station Radio              | 26 |
| Step 3. Configure RadioPro IP Gateway                                                               | 27 |
| Step 4. Connect RadioPro IP Gateway to IP Network                                                   | 32 |
| Step 5. Configure Port Forwarding on Firewall Device                                                | 33 |
| Step 6. Install and Configure RadioPro Clients/Apps                                                 | 34 |
| 5. RADIOPRO IP GATEWAY OPERATION                                                                    |    |
| 5.1 Power-up                                                                                        | 35 |
| 5.2 Indicators                                                                                      | 35 |
| 6. Appendix                                                                                         |    |
| 6.1 Appendix - RadioPro IP Gateway Specifications                                                   |    |
| 6.2 Appendix - IP Addressing                                                                        | 36 |
| 6.3 Appendix - Rack Mounting                                                                        | 37 |
| 6.4 Appendix - System Compatibility Considerations                                                  | 37 |
| 6.5 Appendix - Installing a Time Server                                                             | 38 |
| 6.7 Appendix - Radio Interface Cables ó NEXEDGE NX700/800/5700/5800                                 | 40 |
| 6.7 Appendix - Converting a Timed-license to Non-expiring                                           | 41 |
| 7. Index                                                                                            | 42 |
| 8. System Planner Template Page 1 of 2                                                              | 44 |
| System Planner Template Page 2 of 2                                                                 | 45 |

### **1 SYSTEM OVERVIEW**

**RadioProÎ** provides remote access to 2-way radios via IP Networks. This õDispatch over IPö (DoIP) solution consists of PC-based software allowing voice and data communications between PC users and 2-way radio subscribers. Communications with radio subscribers is also possible for remote mobile users using Android or iOS devices. A RadioPro system consists of at least one RadioPro IP Gateway (server) and at least one client (DispatchÎ, SoloÎ, TalkÎ, or Talk for MobileÎ) with an IP network connecting the RadioPro components.

### **1.1 System Components**

CTIøs Dispatch over IP system is based on Server-Client architecture. System components are described below:

RadioPro IP Gateway Kit (CTI Part # S2-61815) is the hardware interface that connects a mobile radio (control station) to an IP network. The IP Gateway is the *Server* for the control station radio connected to it. Each control station radio used for voice requires one IP Gateway. System components, such as IP Gateways and clients (Dispatch, Solo, Talk, or Talk Mobile), may be located together or separated geographically and connected via a Wide Area

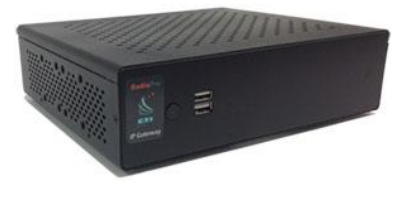

Network (WAN) or Virtual Private Network (VPN). An optional license can be purchased for the IP Gateway to allow users of Solo, Talk, and/or Talk for Mobile client applications to connect to the two-way radio system. Each IP Gateway requires a static IP address. For more information, see the following documents:

RadioPro IP Gateway - Installation Guide for Motorola MOTOTRBO XPRxxxx, Doc # S2-61903 RadioPro IP Gateway - Installation Guide for Kenwood NEXEDGE NX-7xx/8xx, Doc # S2-61904 RadioPro IP Gateway - Installation Guide for Kenwood NEXEDGE NX-57xx/58xx, Doc # S2-61905 RadioPro IP Gateway Data Sheet RadioPro System Brochure

RadioPro Dispatch Client (CTI Part #s S1-61770 Core, S1-61771 Voice Module, S1-61772 GPS Module, S1-61773 Telemetry Module, S1-61774 Text Messaging Module) is a dispatch console for PCs that provides voice dispatching to multiple simultaneous radio channels or talk groups, as well as GPS/AVL, Telemetry, Text Messaging, and Voice Logging. Windows 10 Pro, 8 Pro or Windows 7 Pro operating system is required. This application can be used with either Motorola MOTOTRBO or Kenwood

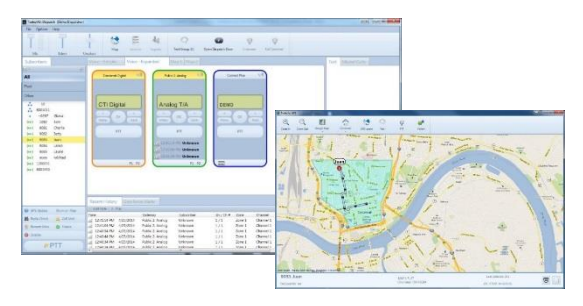

NEXEDGE systems. System components, such as Dispatch clients and IP Gateways, may be located together or separated geographically and connected via a Wide Area Network (WAN) or Virtual Private Network (VPN).

For more information, see the following information:

RadioPro Dispatch Client Installation and Configuration Guide, Document # S2-61785 RadioPro Dispatch Client User Guide, Document # S2-61786 RadioPro Dispatch Client Data Sheet RadioPro System Accessories Catalog RadioPro System Brochure • Talkî for Windows PC is a software application for PCs and notebooks that provides voice dispatching to a single radio channel or talk group. Other features include Voice Logging for 24 hours, Text Messaging, and channel steering. It requires Windows 10, 8 or 7 operating system. This application can be used with either Motorola MOTOTRBO or Kenwood NEXEDGE systems. The use of this application requires a license installed on the IP Gateway. The license will permit some number of simultaneous Solo, Talk, and Talk Mobile application users to connect to the radio system. System components, such as clients and IP Gateways, may be located together or separated geographically and connected via a Wide Area Network (WAN) or Virtual Private Network (VPN). For more information, see the following documents:

RadioPro Talk for PC Data Sheet RadioPro System Brochure

• Talkî for Mobile devices is a mobile app for Androidî and iPhoneî /iPadî that provides remote access to a 2-way radio system for voice communications, text messaging, and locating another user. This application can be used with either Motorola MOTOTRBO or Kenwood NEXEDGE systems. The Mobile app is useful over cellular or Wi-Fi networks when you are on-the-go and outside the coverage of your radio system, yet still need radio communications. The use of this application requires a license installed on the IP Gateway. The license will permit some number of simultaneous Solo, Talk, and Talk Mobile application users to connect to the radio system. For more information, see the following documents:

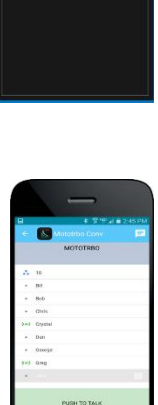

Testing 1

RadioPro Talk for Mobile Devices How-to-Guide RadioPro Talk for Mobile Devices Data Sheet RadioPro System Brochure

- Control Station Radio A control station radio must be used as the interface to the radio system, and connects to a RadioPro IP Gateway using the rear accessory/communications port. Each control station radio used for voice requires one IP Gateway. Radio models that can be used for a Control Station radio and provide full radio functionality from a RadioPro client include:
  - Motorola MOTOTRBO: XPR5550/5580 (North America)
  - DGM5500/8500 (Latin America)

     DM4600/4601 (Europe)

     XiR M8260/M8268/M8660/M8668 (Asia Pacific)

     Kenwood NEXEDGE:

     NX-700/800

     NX-720/820 (NX-700/800 is preferred)

     NX-5700/5800
- **Personal Computer or Workstation** is required to host the RadioPro Dispatch, Solo, or Talk for PC clients. Console accessories may include microphone and speakers (or headset), Push-to-Talk footswitch, and touch screen monitor.

### **1.2 Architecture**

The IP Gateways interface the radio system to an IP network. One IP Gateway is required for each control station radio used for voice. The IP Gateways and control station radios can be centrally located or scattered among different locations using a Virtual Private Network (VPN) or Wide Area Network (WAN) such as the Internet.

Each IP Gateway in a RadioPro system acts as the server for the Control Station Radio connected to it, and ensures easy wide-area deployment. Since there is not a server PC, the architecture reduces õsingle point-of-failureö concerns.

A system may have a mixture of RadioPro Dispatch, Solo, and Talk clients fpr PCs, as well as RadioPro Talk for Mobile apps running on mobile devices. These Clients may be centrally located or scattered among different locations using a Virtual Private Network (VPN) or Wide Area Network (WAN) such as the Internet.

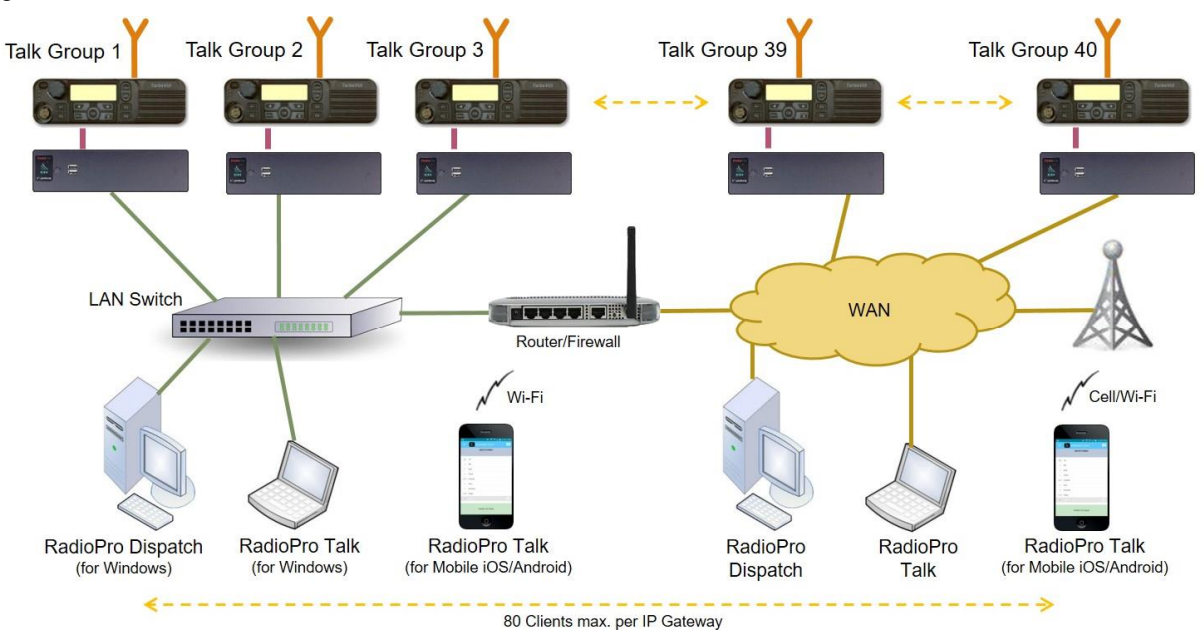

#### System Maximum Build-out

A RadioPro system may have maximum components listed below.

| System Component                                                               | Maximum |
|--------------------------------------------------------------------------------|---------|
| Dispatchï Clients                                                              | 20      |
| Simultaneous Solo, Talk, and Talk for Mobile client connections per IP Gateway | 80      |
| IP Gateways                                                                    | 50      |

#### System Planner Document and Template

The System Planner (Document # S2-61645) includes examples for various radio network topologies, and should be consulted if the RadioPro Dispatch client is being deployed.

Use the System Planner Template (located at the end of this document) in the planning phase of a project to record IP addresses, usernames, passwords, serial numbers, and device names.

### **1.3 Environmental Considerations**

The operating environment for the IP Gateway must be within limits noted in the specifications, as well as other conditions. Do not install equipment in an area where any of the following exist:

- Extreme temperature and humidity beyond limits listed in the specifications
- High EMI (Electro-Magnetic Interference) or RFI (Radio Frequency Interference)
- High dust concentration
- High ESD (Electrostatic Discharge)
- Extreme Vibration

#### **RF** Interference

To prevent RF interference, **Mobile radio antennas** should be kept a **minimum of 24 feet** from the RadioPro IP Gateway when in high-power mode, or a **minimum of 12 feet** when in low-power mode. **Portable radios** should be kept a **minimum of 6 feet** from the RadioPro IP Gateway.

#### Lightning and Fire Protection

Lightning protection should be implemented at both the equipment and at the point of entry of the building. Lightning protection and power transient protection should be implemented to reduce the risk of fire caused by these phenomena. Circuit breakers and fuses offer the best methods for preventing extended over-current and over-voltage conditions.

#### **Power Requirements**

When using the supplied AC power adapter, each IP Gateway requires 100-240VAC, 200mA maximum.

When connecting a DC supply directly to the IP Gateway, each IP Gateway requires the following input, depending on the IP Gateway Serial Number:

| IP Gateway Serial Numbers | Voltage Range                             |
|---------------------------|-------------------------------------------|
| 1000 through 3153         | 11.5 . 12.5 VDC (Normally)                |
| 3154 and newer            | 12.0. 32.0 VDC (with optional PS upgrade) |

**Note**: In order to accommodate a higher voltage and/or a wider range, a different Power Supply option is required. The option is compatible with gateways produced after the Serial number 3154. This upgrade option needs to be <u>specifically</u> ordered for new gateways, whereas existing gateways <u>may</u> still be upgradable post sale, through the CTI RMA process, if supplies are available.

### **1.4 RadioPro Version Match**

RadioPro Dispatch clients and IP Gateways must have compatible versions in order to communicate with each other. Compatibility can be ensured when the first two digits of the version match. (The third digit indicates a minor revision and does not need to match.) See section 6.4 Appendix - System Compatibility Considerations on page 37 for more details.

### **1.5 Static IP Address**

Each RadioPro IP Gateway **requires a static IP address**. The IP Gateway must have IP Network Parameters configured using ICU.exe (IP Configuration Utility) before connecting to an active network. Contact the IT administrator to provide a static IP Address for each RadioPro IP Gateway, along with its Subnet Mask and Default Gateway.

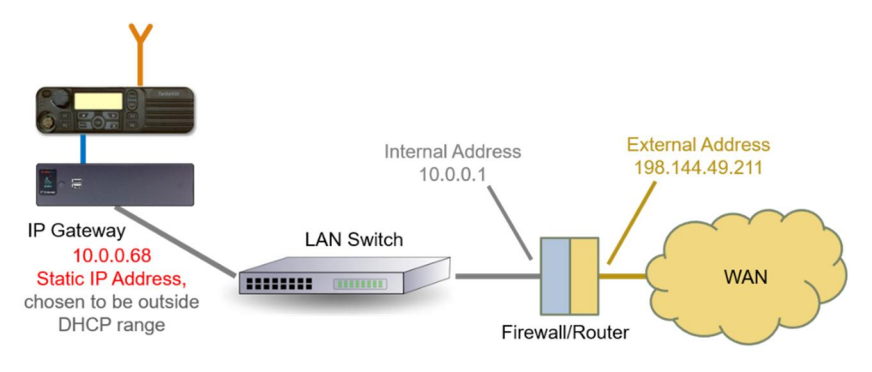

### **1.6 Accessing the RadioPro IP Gateway using Port Forwarding**

If RadioPro clients (such as Dispatch, Solo, Talk, or Talk for Mobile) will access an IP Gateway from a different IP network, then the IT Administrator must configure port forwarding within the firewall or router(s) that separates the RadioPro IP Gateway from the clients. This is also true when one or more of the clients listed above will connect to a RadioPro IP Gateway from the Internet. See *Step 5. Configure Port Forwarding* on Firewall Device on Page *33* for more information.

### 1.7 Licensing

### RadioPro Dispatch Clients

Each PC that runs the RadioPro Dispatch client requires a unique software license file to be imported during installation of the software. The license file specifies the number of IP Gateways that a RadioPro Dispatch console can connect to, as well as licensing for GPS and Text Messaging options. Connections for additional IP Gateways can be purchased and added to the license file at any time.

### RadioPro Solo and Talk clients for PC, and RadioPro Talk for Mobile apps

For client types other than RadioPro Dispatch, a license file is factory-installed in the IP Gateway, and allows connections from Solo and Talk clients (for PCs and Notebooks) and Talk for Mobile apps (for AndroidÎ and iPhoneî /iPadÎ). Solo, Talk, and Talk for Mobile licenses can be purchased when the IP Gateway is purchased, and can easily be added to an IP Gateway that is already installed. The number of Solo, Talk, and Talk for Mobile licenses on the license file is the maximum number of simultaneous connections from users of these client applications.

The number of Solo, Talk, and Talk for Mobile licenses installed on the IP Gateway is indicated on the serial number label located on the bottom of the IP Gateway. It can also be determined using the ICU.exe utility. See *Step 3*. *Configure RadioPro IP Gateway* on Page 27 for more details.

## 2. WHAT IS INCLUDED

### 2.1 RadioPro IP Gateway Kit

The RadioPro IP Gateway (Part # S2-61815) includes the following items:

| CTI Part # | Description              | Notes                                                                                                    |
|------------|--------------------------|----------------------------------------------------------------------------------------------------|
| S2-61815   | RadioPro IP Gateway      | Includes power supply                                                                                                    |
| S2-61790   | CD, RadioPro IP Gateway  | Contains Installation Guide, ICU.exe (for<br>configuring IP Gateway), and Solo and Talk<br>client installation programs. |
| 89-10712   | Cable, Cat 5 RJ45, 10 ft | Can be used to connect IP Gateway to LAN                                                                                 |

Note: ICU.exe (IP Configuration Utility) is available on either of the following distribution CDs:

- **RadioPro IP Gateway** Part Number S2-61790. This CD contains an executable file that must be copied to a writeable disk before running. (The ICU cannot be run directly from the CD.)
- **RadioPro Dispatch** Part Number S2-61791. This CD contains an installer program that will install the RadioPro Dispatch Client Software and the ICU onto the PC. Following the installation from the distribution CD, this utility can be located by clicking the **Start** menu button, then click on **All Programs**, then click on the **RadioPro Dispatch** folder, then click **RadioPro ICU**.

## **3. OTHER ITEMS NEEDED**

### 3.1 Radio Interface Cable

A radio interface cable must be ordered for each IP Gateway from the following table:

| Control Station Radio                                  | Cable Part # |
|--------------------------------------------------------|--------------|
| Motorola XPR4550/5550, DGM5500/8500, DM4000, XiR M8260 | S2-61431     |
| Kenwood NEXEDGE NX-700/800/5700/5800                   | S2-61769     |
| Kenwood NEXEDGE NX-720/820                             | S2-61890     |

Other cables are available to connect a dedicated data revert cable. Contact CTI for more information.

### **3.2 Control Station Radio**

Each Control Station radio used for voice requires one IP Gateway. The control station radio connected to the IP Gateway **must at least have the minimum firmware version listed below**. Motorola¢s CPS (Customer Programming Software) or Kenwood¢s FPU (Field Programming Unit) software will be needed to configure the control station radio.

| Control Station Radio                                 | Minimum<br>Version | CPS or FPU |
|-------------------------------------------------------|--------------------|------------|
| Motorola MOTOTRBO in Conventional, IPSC, Cap+, or LCP | 1.08.0             | CPS        |
| Motorola MOTOTRBO in Connect Plus mode                | 2.2.0              | CPS        |
| Motorola MOTOTRBO Connect Plus Option Board           | 1.3.0              | CPS        |
| Kenwood NEXEDGE NX-700/800 or NX-720/820              | 3.21.00            | KPG-111DN  |
| Kenwood NEXEDGE NX-5700/5800                          | 2.31.00            | KPG-D1N    |

### 3.3 Radio Programming Cable

A radio programming cable is required to configure the Control Station radio.

Note: A programming cable connected to the front microphone connector on the Control Station radio may prevent communications to a RadioPro IP Gateway from the Rear Accessory Connector. Therefore, when a cable is connected to the Rear Accessory Connector to connect a RadioPro IP Gateway or a PC (during programming), ensure that the programming cable has been disconnected from the front microphone connector.

### 3.5 Laptop or PC

A laptop or PC will be needed to run the ICU.exe utility mentioned in *Section 1.1 System Components* starting on page *4*.

## 4. CONFIGURATION AND INSTALLATION STEPS: OUTLINE

Use the steps in the following table to install a RadioPro System. Each step is discussed in detail starting on Page 12. Following installation of the IP Gateway in Step 5, at least one Client must be installed from Step 6.

| Step # | Description                                                            | Kenwood NEXEDGE NX-57xx/58xx                                                                                |
|--------|------------------------------------------------------------------------|----------------------------------------------------------------------------------------------------|
| 1a     | Configure Control Station Radio(s) for Voice                           | S2-61904, page 12<br>IP Gateway Installation                                                                |
| 1b     | Configure Control Station Radio(s) for Data                            | S2-61904, page 19<br>IP Gateway Installation                                                                |
| 1d     | Configure Subscriber Radios for ARS, GPS, and TMS                      | S2-61904, page 20<br>IP Gateway Installation                                                                |
| 2      | Connect RadioPro IP Gateway to<br>Control Station Radio                | S2-61904, page 26<br>IP Gateway Installation                                                                |
| 3      | Configure RadioPro IP Gateway(s)<br>using ICU.exe                      | S2-61904, page 27<br>IP Gateway Installation Guide                                                          |
| 4      | Connect RadioPro IP Gateway to IP<br>Network                           | S2-61904, page 32<br>IP Gateway Installation Guide                                                          |
| 5      | Configure Port Forwarding on<br>Firewalls/Routers                      | S2-61904, page 33<br>IP Gateway Installation Guide<br>(Required only if RadioPro client is outside the LAN) |
| 6a     | Install and configure RadioPro Solo<br>and/or Talk client applications | S2-61568<br>Solo Client Installation Guide<br>(Optional)                                                    |
| 6b     | Install and configure RadioPro<br>Dispatch client applications         | S2-61785<br>Dispatch Client Installation Guide<br>(Optional)                                                |
| 6c     | Install and configure RadioPro Talk<br>for Mobile apps                 | S2-61787<br>Talk for Mobile App Installation Guide<br>(Optional)                                            |

### Step 1a. for NEXEDGE NX-57xx/58xx: Configure Voice Control Station Radio(s) using Kenwood FPU

| Vicence and Vicence and Vicenc |                   |             |
|----------------------------------------------------------------------------------------------------|-------------------|-------------|
| NX-5700/5800                                                                                                    | Programming Cable |             |
|                                                                                                    |                   | Kenwood FPU |

(For NX-700/800 radios see document # S2-61904.)

Radio models NX-5700/5800 can be used as a control station radio.

Use the KPG-D1N **FPU** (Kenwoodøs NEXEDGE ÷Field Programming Utilityøconfiguration software for NX-7x0/8x0 radios) to configure NEXEDGE radio parameters using the following steps.

#### 1. Connect and read the control station as any other radio

- a. Using a Kenwood programming cable, connect the NX-5700/5800 Control Station radio to a PC or Notebook that has the correct Kenwood FPU version (KPG-D1N in this case).
- b. Open the **KPG-D1N** FPU.
- c. Ensure that the correct COM port is selected.
- d. From the **Model** tab, choose the **Product Information** page, and then click the **Read Configuration** button as shown below.
- e. Enable **Feature Selections** that this radio is licensed for with a check mark in the appropriate boxes, and then click the **OK** button.

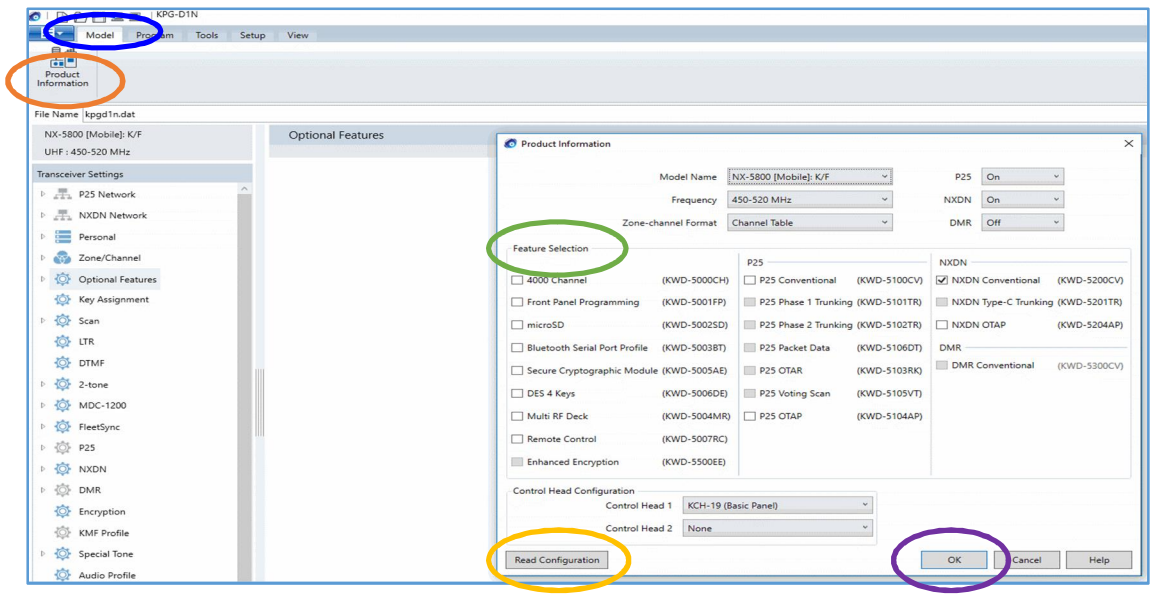

- 2. Configure NXDN and FleetSync System
  - a. Expand the **Personal** folder, expand the **System 1** folder under that, and then select **System Information**.
  - b. In the System Information window, for System Type select **NXDN Conventional**, and for Signaling Type select **FleetSync**.
  - c. In the ID (FleetSync) box, enter a value for Fleet (Own) and ID (Own).

(Note: These parameters do not have to be used elsewhere, but they must have an assigned value even if the radio is being used in analog mode without FleetSync, or in digital mode with NXDN. Not entering an ID will prevent RadioPro from functioning properly.)

d. In the **Unit ID** box, enter a value for **Unit ID**.

(Note: This parameter does not have to be used elsewhere, but it must have an assigned value even if the radio is being used in analog mode without FleetSync. Not entering an ID will prevent RadioPro from functioning properly.)

| 🐼   🗅 🗁 💾 쿒 🛒   KPG-D1N   | System Information                       |
|---------------------------|------------------------------------------|
| Model Program Tools Setup | View Operation                           |
| Add Copy Delete           |                                          |
| File Name kpgd1n.dat      |                                          |
| NX-5800 [Mobile]: K/F     | System Information                       |
| UHF : 450-520 MHz         | Тор                                      |
| Transceiver Settings      | System Number 1 🔹 🕏 System Name System 1 |
| P P25 Network             | System Type NXDN Conventional            |
| NXDN Network              | Signaling Type FleetSync                 |
| Personal                  | ID (FleetSync)                           |
| 🔺 🧱 1 : System 1          | Fleet (Own)                              |
| System Information        | ID (Own)                                 |
| Fersonal reatures         | Global ID                                |
| Zone/Channel              | Unit ID (Own)                            |
| Optional Features         | Unit ID 🔶 🕈                              |
| 🔯 Key Assignment          | ✓ Global ID                              |
| ▷ 🔯 Scan                  | Over-the-Air Alias                       |
| 🔯 LTR                     | Unit ID Name (Own)                       |
| DTMF                      | Clobal ID Name                           |
| ▷ 🔯 2-tone                |                                          |

- 3. Configure the Data Port
  - a. Expand the **Option Features** folder, and then select **Optional Features 1**.
  - b. In the **Optional Features 1** window, expand **Serial Interface**, and then under the **Function** column for **COM port 1**, select **Data + GPS Data Output**.
  - c. For COM Port Priority, select Serial Data.
  - d. For PC Interface Protocol, select Version 2.
  - e. Enable all options for Serial Output and Serial Input with a check mark in the appropriate boxes.

| 🙋   🗅 🗁 💾 壅 🛒   KPG-D1N   | Optional Features                                                                                                    |
|---------------------------|----------------------------------------------------------------------------------------------------|
| Model Program Tools Setup | View Operation                                                                                                    |
|                           |                                                                                                    |
| Data Voice and Display    |                                                                                                    |
| Password Language         |                                                                                                    |
| File Name kpgd1n.dat      |                                                                                                    |
| NX-5800 [Mobile]: K/F     | Optional Features 1                                                                                                    |
| UHF : 450-520 MHz         | [+] [-] Display Sound Yoice Announcement Power-on Battery Microphone-hook Horn Alert Ignition Function Password Stack Mode Serial Interface Expansion Switch Others |
| Transceiver Settings      | ⊘ Display                                                                                                    |
| P25 Network               | ⊙ Sound                                                                                                    |
| NXDN Network              | ⊙ Voice Announcement                                                                                                    |
| 🔺 🧱 Personal              |                                                                                                    |
| 4 🧱 1 : System 1          | ⊕ Battery                                                                                                    |
| System Information        | ⊙ Microphone-hook                                                                                                    |
| Personal Features         | ⊘ Horn Alert                                                                                                    |
| D Tone/Channel            | ⊙ Ignition Function                                                                                                    |
| 4 🔅 Optional Features     | Password                                                                                                    |
| Optional Features 1       | Stack                                                                                                    |
| Ontional Feature          | ⊙ Mode                                                                                                    |
| Key Assignment            | Serial Interface                                                                                                    |
| Þ 🔯 Scan                  | COM port No. Function Polarity Stop Bit Baud Rate Flow Control                                                                                                    |
| tr LTR                    | COMpart None Normal 2 9600 None                                                                                                    |
| OTMF                      | COM port 1 Data + GPS Data Output Tormal 2 9600 None                                                                                                    |
| > O 2-tone                | COM pour Normal 2 9600 None                                                                                                    |
| ▶ Ô MDC-1200              | CUM port silletootn None                                                                                                    |
| EleatSunc                 | COM Port Priority Serial Data                                                                                                    |
| h 20 D25                  | PC Interface Protocol Version 2                                                                                                    |
|                           | senal Output                                                                                                    |
|                           | V J Command Serial Output                                                                                                    |
|                           | Serial Input                                                                                                    |
| Lincryption               | I Data Override                                                                                                    |
| Or KMF Profile            |                                                                                                    |

#### 4. Configure GPS Settings

So that RadioPro can process GPS information from subscriber radios, the control station radio must know what data to send to the IP Gateway. Configure this as follows:

- a. Expand the **Optional Features** folder, then select **Optional Features 2**.
- b. In the **Base Station Settings** section of the **GPS** page, enable **\$PKLDS/\$PKNDS (KW)** with a check in the box.

| 🔕   🗅 🗁 🖺 💻 👳   KPG-D1N                                                                                                    |                                                                                                    |
|----------------------------------------------------------------------------------------------------|----------------------------------------------------------------------------------------------------|
| Model Program Tools Setup                                                                                                    | View                                                                                                    |
| Product<br>Information                                                                                                    |                                                                                                    |
| File Name kpgd1n.dat                                                                                                    |                                                                                                    |
| NX-5800 [Mobile]: K/F                                                                                                    | Optional Features 2                                                                                                    |
| UHF : 450-520 MHz                                                                                                    | [+] [-] Conventional OST microSD/Memory GPS/Bluetooth Scrambler                                                                                                    |
| Transceiver Settings         P 25 Network         NXDN Network         Personal         1: System 1         System Information         Personal Features         Optional Features 1         Optional Features 2         Key Assignment         Scan         ITR | GPS GPS Position Display CPS Latitude and Longitude Latitude and Longitude Format Altitude Altitude Altitude Base Station Settings SGPGGA (NMEA) SGPGLL (NMEA) SGPRMC (NMEA) SGPRMC (NMEA) SFKLID/\$PKNID (KW) SPKLID/\$PKNID (KW) SPKLISH/\$PKNSH (KW) |

#### 5. Configure FleetSync Settings

- a. Expand the **FleetSync** folder, then select **FleetSync Information**.
- b. Enable all options in the **Serial Output** section, except for **Transparent Header**.
- c. Enable all options in the **Stack** section.

| 🐼   🗅 🗁 💾 🛲 💻   KPG-D1N   |                                  |
|---------------------------|----------------------------------|
| Model Program Tools Setup | View                             |
| Product<br>Information    |                                  |
| File Name kpgd1n.dat      |                                  |
| NX-5800 [Mobile]: K/F     | FleetSync Information            |
| UHF : 450-520 MHz         | [+] [-] General Status           |
| Transceiver Settings      | Serial Output                    |
| Zone/Channel              | ✓ Unit ID Serial Output          |
| Optional Features         | Transparent Header               |
| 🔅 Key Assignment          | ✓ Status Message Serial Output   |
| ▷ 🔯 Scan                  | ✓ Short Message Serial Output    |
| D LTR                     |                                  |
| DTMF                      | Status Hold Selected Y           |
| Þ 🔯 2-tone                | Stack       Status Message Stack |
| ▶ 🔯 MDC-1200              | ☑ Short Message Stack            |
| 🐼 FleetSync               | Caller ID Stack None             |
| FleetSync Information     | Colici no Stock - Nolice         |
|                           |                                  |

#### 6. Configure NXDN Settings

- a. Expand the **NXDN** folder, then select **NXDN Information**.
- b. Enable all options in the Serial Output section, except for Transparent Header.
- c. Enable all options in the Stack section.

| 🌀   🗋 🗁 💾 🛲 😐   KPG-D1N                                                                                                    |                                                                                                    |
|----------------------------------------------------------------------------------------------------|----------------------------------------------------------------------------------------------------|
| Model Program Tools Setup View                                                                                                    |                                                                                                    |
| Product<br>Information                                                                                                    |                                                                                                    |
| File Name kpgd1n.dat                                                                                                    |                                                                                                    |
| NX-5800 [Mobile]: K/F NXDN                                                                                                    | Information                                                                                                    |
| UHF : 450-520 MHz [+]                                                                                                    | [-] <u>General Conventional Trunking Status CWID</u>                                                                                                    |
| Transceiver Settings     Serial       Image: Settings     Serial       Image: Settings     Serial       Image: Settings     Image: Serial       Image: Settings     Serial       Image: Settings     Image: Serial       Image: Settings     Image: Settings       Image: Settings     Image: Settings       Image: Settings     Image: Settings       Image: Settings     Image: Settings       Image: Settings     Image: Settings       Image: Settings     Image: Settings       Image: Settings     Image: Settings       Image: Setings     Image: Settings | Output<br>Unit ID Serial Output<br>Transparent Header<br>Status Message Serial Output<br>Short Message Serial Output<br>Status Hold Selected ~<br>Status Message Stack |
| NXDN                                                                                                    | Short Message Stack<br>Caller ID Stack None ~                                                                                                    |

#### 7. Configure Sound Options

The steps in this section may be skipped if this radio is to be used for GPS only; ie, not used for voice communications.

- a. Select the **Audio Profile** folder.
- b. In the General section of the Audio Profile page, change Microphone Sense to +4 dB (High).

| 🙋   🗅 🇁 💾 🗷 🔜   KPG-D1N   | Audio Profile                                                  |
|---------------------------|----------------------------------------------------------------|
| Model Program Tools Setup | View Operation                                                 |
| Open                      |                                                                |
| File Name kpgd1n.dat      |                                                                |
| NX-5800 [Mobile]: K/F     | Audio Profile                                                  |
| UHF : 450-520 MHz         | [+] [-] General Advanced Settings Active Noise Reduction (ANR) |
| Transceiver Settings      | Profile Number 1 Profile Name Profile 1                        |
| Perconal                  | Preset Standard * Default                                      |
| D S Zone/Channel          | General                                                        |
| Optional Features         | Speaker Type Internal Y                                        |
| Key Assignment            | Microphone Type Microphone 1 *                                 |
| Scan                      | Microphone Sense                                               |
| LTR                       | Microphone Sense [dB] +4 V                                     |
| DTMF                      | External Microphone Conce [40] 0 V                             |
| D 🔯 2-tone                | Digital Audio Offset [dB] 0                                    |
| ▷ 🔯 MDC-1200              | Advanced Setting                                               |
| FleetSync                 | BY Audia Paragasa (Digital)                                    |
| ▷ 💮 P25                   | Auto Gain Control Off                                          |
| ▷ 🔯 NXDN                  | Audio Equalizer                                                |
| ▷ 🔯 DMR                   | Preset Flat Y                                                  |
| Diright Encryption        |                                                                |
| KMF Profile               | 6 · · · · · · · · · · · · · · · · · · ·                        |
| D Special Tone            |                                                                |
| 🔯 Audio Profile           |                                                                |
| Emergency                 | -6 · · · · · · · · · · · · · ·                                 |
| 🔯 Extended Function       | [dB] -10                                                       |
| Display Customization     | con con marange marange right marange right                    |

#### 8. Configure Audio Routing Options

The steps in this section may be skipped if this radio is to be used for GPS only; ie, not used for voice communications.

- a. Select the **Extended Function** folder.
- b. Expand the **Modulation Line** tab.
- c. For Mic PTT, select Connect for both Mic Line and MI2 Line.

| 🗅 🗁 💾 🗷 🖳   KPG-D1N      |                                     |                        |              |              |              |                    |          |
|--------------------------|-------------------------------------|------------------------|--------------|--------------|--------------|--------------------|----------|
| Model Program Tools Setu | ip View                             |                        |              |              |              |                    |          |
|                          |                                     |                        |              |              |              |                    |          |
| Product                  |                                     |                        |              |              |              |                    |          |
|                          |                                     |                        |              |              |              |                    |          |
| e Name kpgd1n.dat        |                                     |                        |              |              |              |                    |          |
| NX-5800 [Mobile]: K/F    | Extended Function                   |                        |              |              |              |                    |          |
| UHF : 450-520 MHz        | [+] [-] AUX Remote                  | Zone-Channel Modulati  | on Line Mobi | le Function  |              |                    |          |
| ransceiver Settings      | 🕑 AUX                               |                        |              |              |              |                    |          |
| Perconal                 | Remote Zone-Channel                 |                        |              |              |              |                    |          |
| Tone/Channel             | Modulation Line                     |                        |              |              |              |                    |          |
|                          | PTT                                 | Aic Line MI2 Line      | DI Line      | with QT/DQT  | with STE     |                    |          |
|                          | Mic PTT Co                          | onnect Connect         | Discon ect   | $\checkmark$ | ✓            |                    |          |
| V Key Assignment         | External PTT (voice) Dis            | connect connect        | Disconnect   | $\checkmark$ | $\checkmark$ |                    |          |
| O Scan                   | External PTT (Data) Dis             | sconnect Disconnect    | Connect      | $\checkmark$ | $\checkmark$ |                    |          |
| O LTR                    | Data PTT Dis                        | sconnect Disconnect    | Connect      | $\checkmark$ | $\checkmark$ |                    |          |
| DTMF                     | Modulation Line by Mic F            | PTT                    |              |              |              |                    | ANT      |
| D 🔯 2-tone               |                                     | onnect                 |              |              |              |                    | $\nabla$ |
| ▶ 🔯 MDC-1200             | Mic O                               | $\longrightarrow$      | Audio Proce  | seor         |              | Modulation Circuit |          |
| FleetSync                |                                     | onnect                 | Addio Floce  | 5501         | 11           | modulation circuit |          |
| © P25                    |                                     | isconnect              |              |              |              |                    |          |
| NXDN                     | DI ()                               |                        |              |              |              |                    |          |
| DMR                      |                                     |                        |              |              |              |                    |          |
| Diricity Encryption      | Control Head Mic Input (            | Control Head 1) Modula | ar Jack 👻    |              |              |                    |          |
| KMF Profile              | <ul> <li>Mobile Function</li> </ul> |                        |              |              |              |                    |          |
| 🔅 🔯 Special Tone         |                                     |                        |              |              |              |                    |          |
| 🔯 Audio Profile          |                                     |                        |              |              |              |                    |          |
| Childreney               |                                     |                        |              |              |              |                    |          |
| Extended Function        |                                     |                        |              |              |              |                    |          |
|                          |                                     |                        |              |              |              |                    |          |

- 9. Write New Configuration to Radio
  - a. Click the 📧 icon found in the main toolbar.

| 🚳 🗏 🗁 💾 🔕 🔜   KPG-D1N |          |         |       |       |      |
|-----------------------|----------|---------|-------|-------|------|
| ■▼                    | Model    | Program | Tools | Setup | View |
|                       |          |         |       |       |      |
| Produc                | t<br>ion |         |       |       |      |

### Step 1b. for NEXEDGE NX-57xx/58xx: Configure Data Revert Control Station Radio(s) using Kenwood FPU

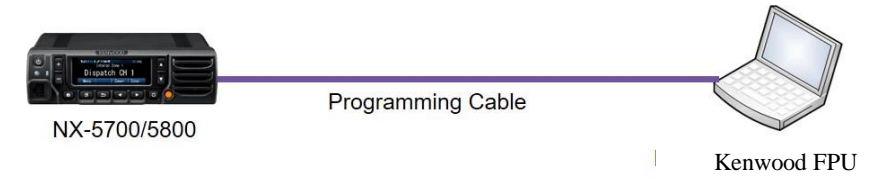

If you are using a Data Revert radio, follow the same steps for configuring the radio as you would for the Voice Radio with the following exceptions:

- Because the Data Revert Radio does not deal with audio, you may skip the steps for *Configure Sound Options* on page 17, as well as steps for *Configure Audio Routing Options* on page 18.
- **Be certain to follow steps described on page** 15, Configure GPS Settings.
- Because *Channel Steering* only affects the Voice Radio, program only the data channel into the radio.

### Step 1d. for NEXEDGE NX-57xx/58xx: Configure Subscriber Radios using the Kenwood FPU Software

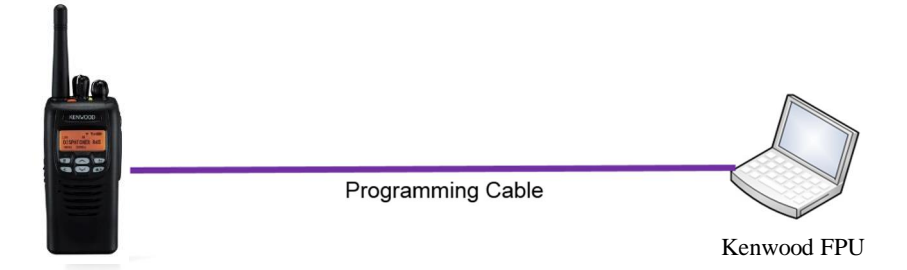

Use the **FPU**, (Kenwoodøs NEXEDGE :Field Programming Utilityøconfiguration software) to configure NEXEDGE radio parameters using the following steps.

- 1. Configure the subscriber radio as any other radio.
  - a. Using a Kenwood programming cable, connect the NX-5200/5300 Control Station radio to a PC or Notebook that has the correct Kenwood FPU version (KPG-D1N in this case).
  - b. Open the **KPG-D1N** FPU.
  - c. Ensure that the correct COM port is selected.
  - d. From the **Model** tab, choose the **Product Information** page, and then click the **Read Configuration** button as shown below.
  - e. Enable **Feature Selections** that this radio is licensed for with a check mark in the appropriate boxes, and then click the **OK** button.

| 🖸   📄 🗁 🔤 🖉   KPG-D1N                              |                                                                                                    |                                   |
|----------------------------------------------------|----------------------------------------------------------------------------------------------------|-----------------------------------|
| Model rogram Tools Setup                           | View                                                                                                    |                                   |
| Product<br>Information                             |                                                                                                    |                                   |
| File Name kpgd1n.dat                               |                                                                                                    |                                   |
| NX-5300 [Portable]: K/F<br>UHF : 450-520 MHz       | NXDN Network                                                                                                    |                                   |
| Transceiver Settings                               | O Product Information                                                                                                    | ×                                 |
| P II P25 Network     NXDN Network                  | Model Name NX-5300 [Portable]: K/F ~<br>Frequency 450-520 MHz ~                                                                                                   | P25 On ~<br>NXDN On ~             |
| <ul> <li>Personal</li> <li>Zone/Channel</li> </ul> | Zone-channel Format Channel Table v                                                                                                    | DMR Off ~                         |
| Optional Features                                  | Feature Selection P25                                                                                                    | NXDN                              |
| Key Assignment                                     | 4000 Channel     (KWD-5000CH)     P25 Conventional     (KWD-5100CV)                                                                                               | NXDN Conventional (KWD-5200CV)    |
| Scan                                               | Front Panel Programming (KWD-5001FP) P25 Phase 1 Trunking (KWD-5101TR)                                                                                            | NXDN Type-C Trunking (KWD-5201TR) |
| 🔯 LTR                                              | microSD (KWD-5002SD) P25 Phase 2 Trunking (KWD-5102TR)                                                                                                    | NXDN OTAP (KWD-5204AP)            |
| DTMF                                               | Bluetooth Serial Port Profile (KWD-5003BT) P25 Packet Data (KWD-5106DT)                                                                                           | DMR                               |
| ▷ 🔯 2-tone                                         | Secure Cryptographic Module (KWD-5005AE) P25 OTAR (KWD-5103RK)                                                                                                    | DMR Conventional (KWD-5300CV)     |
| ▷ 🔯 MDC-1200                                       | DES 4 Keys         (KWD-5006DE)         P25 Voting scan         (KWD-5105V1)           Multi RE Deck         (KWD-5004MR)         Z P25 OTAP         (KWD-5104AP) |                                   |
| FleetSync                                          | Remote Control (KWD-5007RC)                                                                                                    |                                   |
| Þ 🔯 P25                                            | Enhanced Encryption (KWD-5500EE)                                                                                                    |                                   |
| NXDN                                               | Control Head Configuration                                                                                                    |                                   |
| DMR                                                | Control Head 1 KCH-19 (Basic Panel)                                                                                                    |                                   |
| Drryption                                          | Control Head 2 None 🗸                                                                                                    |                                   |
| C KMF Profile                                      | Read Configuration                                                                                                    | OK Cancel Help                    |
| Special Tone                                       | Near comparation                                                                                                    | Ch Cancel Help                    |

- 2. Configure ID settings for FleetSync.
  - a. If using FleetSync, expand the **Personal** folder, expand the **System 1** folder under that, and then select **System Information**.
  - b. In the System Information window, for **System Type** select Analog Conventional and for **Signaling Type** select FleetSync.
  - c. Enter a value for Fleet (Own) and ID (Own).

| 🙋   🗋 🗁 🛅 🛲 🛒   KPG-D1N      | System Information                     |
|------------------------------|----------------------------------------|
| Model Program Tools Setup    | View Operation                         |
| Add Copy Delete              |                                        |
| File Name kpgd1n.dat         |                                        |
| NX-5300 [Portable]: K/F      | System Information                     |
| UHF : 450-520 MHz            | Top                                    |
| Transceiver Settings         | System Number 1 🔹 System Name System 1 |
| P P25 Network                | System Type Analog Conventional Y      |
| D 🚠 NXDN Network             | Signaling Type FleetSync v             |
| <ul> <li>Personal</li> </ul> | ID (FleetSync)                         |
| 4 🧱 1 : System 1             | Fleet (Own) 100                        |
| System Information           | ID (Own) 1000                          |
| Personal Features            | Global ID                              |
| Zone/Channel                 |                                        |
| Optional Features            |                                        |
| 🔯 Key Assignment             |                                        |

- 3. Or, Configure ID settings for NXDN.
  - a. If using NXDN, expand the **Personal** folder, expand the **System 1** folder under that, and then select **System Information**.
  - b. In the System Information window, for **System Type** select **NXDN** Conventional and for **Signaling Type** select **FleetSync**.
  - c. Enter a value for Fleet (Own), ID (Own), Unit ID and Unit ID Name (Own).

| 🙋   🗅 🗁 📇 💻 🛛 KPG-D1N      | System Information              |
|----------------------------|---------------------------------|
| Model Program Tools Setup  | View Operation                  |
| Add Copy Delete            |                                 |
| File Name kpgd1n.dat       |                                 |
| NX-5300 [Portable]: K/F    | System Information              |
| UHF : 450-520 MHz          | Тор                             |
| Transceiver Settings       | System Number 1 System 1        |
| P25 Network                | System Type NXDN Conventional ~ |
| D R NXDN Network           | Signaling Type FleetSync Y      |
| 4 🚍 Personal               | ID (FleetSync)                  |
| 4 = 1: System 1            | neet (Own) 100 🕈 🐳              |
| System Information         | ID (Own) 1000 🔹 🔹               |
| Personal Features          | Global ID                       |
| 4 🐼 Zone/Channel           | Unit ID (Our)                   |
| 4 🚳 1:Zone 1               | Unit ID 6000                    |
| 🧒 Zone/Channel Information | I Global ID                     |
| 🧒 Zone Edit                | Over-the-Air Ales               |
| Channel Edit               |                                 |
| Optional Features          |                                 |
| 🔅 Key Assignment           | ✓ Global ID Name                |
| 5 Kan                      |                                 |

- 4. Configure Data settings & Target/Base ID settings.
  - a. Expand the **Personal** folder, expand the **System 1** folder under that, and then select **Personal Features**.
  - b. If using *FleetSync* on a conventional (non-trunked) system, use the **Analog** section to ensure that the correct data will be sent to the Data Channel:
    - i. Specify the channel to use for data by assigning the Data Zone-Channel (Analog) field as required for your system.
    - ii. Enable the desired messages to send across the Data Zone-Channel with a Check.
    - iii. Enter a value For **Target Fleet** and **Target ID**. Note: If the target does not include the Control Station(s), data will not appear in RadioPro.

| 🖉 📄 🗁 🔚 🛲 😐   KPG-D1N                        |                                                                                                    |
|----------------------------------------------|----------------------------------------------------------------------------------------------------|
| Model Program Tools Setup V                  | liew                                                                                                    |
| Product                                      |                                                                                                    |
| Information                                  |                                                                                                    |
| File Name kpgd1n.dat                         |                                                                                                    |
| NX-5300 [Portable]: K/F<br>UHF : 450-520 MHz | Personal Features [+] [-] General Analog NXDN List GPS Emergency                                                                                                    |
| Transceiver Settings                         | System Number 1 System Name System 1                                                                                                    |
| P 25 Network                                 | NXDN Conventional Signaling Type FleetSync                                                                                                    |
| INXDN Network                                | Analog                                                                                                    |
| Personal                                     | Data Zone-Channel (Analog) 1 🔹 🔹 2                                                                                                    |
| 1: System 1                                  | Optional Signaling Decoue common of the common of the comm |
| Personal Features                            | Audio Control (Analog) QT/DQT ~                                                                                                    |
| · Constitution                               | PTT ID PTT ID Type DTMF *                                                                                                    |
| = 🚳 1:Zone 1                                 | Beginning of Transmit                                                                                                    |
| Zone/Channel Information                     | End of Transmit                                                                                                    |
| Zone Edit                                    | PTT ID Pause Time [s] 1                                                                                                    |
| Channel Edit                                 | Mute Hold Time [ms] 600                                                                                                    |
| Optional Features 1                          | Restricted ID in Talk Around                                                                                                    |
| Optional Features 2                          | FleetSync                                                                                                    |
| 🔯 Key Assignment                             | FleetSync Baud Rate [bps] 1200 ~                                                                                                    |
| ▷ 🏠 Scan                                     | FleetSync II                                                                                                    |
| D LTR                                        | Manual Dialing                                                                                                    |
| OTMF                                         | Unit ID Encode Block                                                                                                    |
| P 102 2-tone ► 100 MDC-1200                  | ✓ Status 80-99 (Special)                                                                                                    |
| FleetSync                                    | PTT ID sidetone                                                                                                    |
| ▶ ∰ P25                                      | ElectSync Burst Noise Beduction                                                                                                    |
| NXDN                                         |                                                                                                    |
| Product                                      |                                                                                                    |
| File Name kpgd1n.dat                         |                                                                                                    |
| NX-5300 [Portable]: K/F                      | Personal Features                                                                                                    |
| UHF : 450-520 MHz                            | [+] [-] General Analog NXDN List GPS Emergency                                                                                                    |
| Transceiver Settings                         | System Number 1 System 1                                                                                                    |
| P P25 Network                                | System Type NXDN Conventional Signaling Type FleetSync                                                                                                    |
| Personal                                     | 7                                                                                                    |
| 4 = 1: System 1                              | 8                                                                                                    |
| System Information                           | 10                                                                                                    |
| Personal Features                            | Parameters                                                                                                    |
| 4 🚳 Zone/Channel                             | GTC Count 2                                                                                                    |
| 4 🚳 1 : Zone 1                               | Number of Retries 2                                                                                                    |
| Zone/Channel Information                     | Transmit Busy Wait Time [s] 10.0                                                                                                    |
| Zone Edit                                    | Maximum ACK Wait Time [s] 2.0                                                                                                    |
| Channel Edit                                 | ACK Delay Time [s] 0.5                                                                                                    |
| Optional Features 1                          | Transmit Delay Time (Receive Capture) [s] 0.0                                                                                                    |
| Optional Features 2                          | Data Transmit Modulation Delay Time [ms] 400                                                                                                    |
| Key Assignment                               | • Extension Time [ms] 0                                                                                                    |
| Þ 🔅 Scan                                     | Random Access (Contention)                                                                                                    |
| DE LTR                                       | Status Message on Data Zone-Chinnel                                                                                                    |
| DTMF                                         | Short Message on Data Zone-Chaniel                                                                                                    |
| Þ 🔯 2-tone                                   | ☑ Long Message on Data Zone-Chansel                                                                                                    |
| ▷ 🤯 MDC-1200                                 | Transparent on Data Zone-Changel                                                                                                    |
| FleetSync                                    | ✓ Data Transmit with QT/DQT                                                                                                    |
| V 342 P25                                    | Direct Floot 100                                                                                                    |
| NXDN                                         | larget ricet                                                                                                    |

- c. If using NXDN on a conventional system, use the NXDN section to ensure that the correct data will be sent to the Data Channel:
  - i. Specify the channel to use for data by assigning the **Data Zone-Channel (NXDN)** field as required for your system.
  - ii. Enter a value for **Base ID Type** and **Base ID**.
  - iii. Enable the desired messages to send across the Data Zone-Channel with a Check. Note: If the Base ID does not include the Control Station(s), data will not be sent to RadioPro clients.

| 🔰 🗋 🗁 🛅 🛲 💻   KPG-D1N                                                                                                    |                                                                                                    |
|----------------------------------------------------------------------------------------------------|----------------------------------------------------------------------------------------------------|
| Model Program Tools                                                                                                    | Setup View                                                                                                    |
|                                                                                                    |                                                                                                    |
| Product<br>Information                                                                                                    |                                                                                                    |
|                                                                                                    |                                                                                                    |
| rile Name kpgd1n.dat                                                                                                    |                                                                                                    |
| INX-5300 [Portable]: K/F                                                                                                    | Personal reatures<br>[+1]-] General Analog NXDN List GPS Emergency                                                                                                    |
| Transseiver Cettings                                                                                                    | System Number 1 * System Name SYSTEM 1                                                                                                    |
| P 25 Naturalk                                                                                                    |                                                                                                    |
|                                                                                                    | assum type Trixbin conventional algorithm and the trixbin conventional algorithm and the trixbin conventional algorithm and the trixbin convention and the trixbin convention and the t |
|                                                                                                    | © General                                                                                                    |
| Personal                                                                                                    |                                                                                                    |
| a is system i                                                                                                    | NAUN                                                                                                    |
| System Information                                                                                                    | Data Zone-Channel (NXDN) 1 4 4                                                                                                    |
| Personai reatures                                                                                                    | Audio Control (1996)                                                                                                    |
| Zone/Channel                                                                                                    | Persistent Group ID (NXDN)                                                                                                    |
| A way lizonel                                                                                                    | 1 None                                                                                                    |
| 20ne/Channel Information                                                                                                    | 2 None                                                                                                    |
| Zone Edit                                                                                                    | 3 None                                                                                                    |
| Channel Edit                                                                                                    | 4 None                                                                                                    |
| Optional Features                                                                                                    | 5 None                                                                                                    |
| Optional Features 1                                                                                                    | 7 None                                                                                                    |
| Optional Features 2                                                                                                    | 8 None                                                                                                    |
| Key Assignment                                                                                                    | 9 None                                                                                                    |
| D Scan                                                                                                    | 10 None                                                                                                    |
| C LTR                                                                                                    |                                                                                                    |
| DTMF                                                                                                    | Base ID Type Unit ID ~                                                                                                    |
| P OP 2-tone                                                                                                    | Base ID 1000                                                                                                    |
| ▶ 🔯 MDC-1200                                                                                                    | ✓ Manual Dialing                                                                                                    |
| FleetSync                                                                                                    | Individual ID Encode Block                                                                                                    |
| ▷ @ P25                                                                                                    | ▼ Special Status                                                                                                    |
| NXDN                                                                                                    | I Paronte Stur/Vill                                                                                                    |
| all a                                                                                                    |                                                                                                    |
| Product<br>Information                                                                                                    |                                                                                                    |
| mormation                                                                                                    |                                                                                                    |
| File Name kpgd1n.dat                                                                                                    |                                                                                                    |
| NX-5300 [Portable]: K/F                                                                                                    | Personal Features                                                                                                    |
| UHF : 450-520 MHz                                                                                                    | I+1 I-1 General Analog IXZON List GPS Emergency                                                                                                    |
| Transceiver Settings                                                                                                    | System Number 1 System Name System 1                                                                                                    |
| P _T_ P25 Network                                                                                                    | System Type NXDN Conventional Signaling Type FleetSync                                                                                                    |
| A Deserved                                                                                                    | Maximum ACK Wait Time [s] 2.0                                                                                                    |
| rersonal                                                                                                    | ACK Delay Time [5] 0.5                                                                                                    |
| Sustem Information                                                                                                    | Transmit Delay Time (Receive Capture) [s] 0.0                                                                                                    |
| Personal Featurer                                                                                                    | Data Transmit Modulation Delay Time [ms] 400                                                                                                    |
| Zona/Channel                                                                                                    | Preamble Length 24                                                                                                    |
| 4 A 1: Zone 1                                                                                                    |                                                                                                    |
| Zone/Channel Information                                                                                                    | Individual Call Acknowledge Request                                                                                                    |
| Zone Edit                                                                                                    |                                                                                                    |
| Channel Edit                                                                                                    | Call Request Ione                                                                                                    |
| Optional Features                                                                                                    | Call Processing Tone                                                                                                    |
| Optional Features 1                                                                                                    | Call Processing Tone Delay Time [s] 0.0                                                                                                    |
| Optional Features 2                                                                                                    |                                                                                                    |
| Key Assignment                                                                                                    | Automatic Response                                                                                                    |
| ▷ 🐼 Scan                                                                                                    | Call in Progress Tone                                                                                                    |
| C LTR                                                                                                    | Incoming Reset Time [s] 30                                                                                                    |
| OTMF                                                                                                    | anteaung a Time [s] 30                                                                                                    |
| ▷ (Ô) 2-tone                                                                                                    |                                                                                                    |
| 1 10 LUDG 1300                                                                                                    | IN Random Access (Contention)                                                                                                    |
| V 100 MDC-1200                                                                                                    |                                                                                                    |
| P OF FleetSync                                                                                                    | Status Message on Data Zone-Channel                                                                                                    |
| <ul> <li>P (200 mbC-1200</li> <li>P (200 mbC-1200</li> <li>P</li></ul> | <ul> <li>Status Message on Data Zone-Channel</li> <li>✓ Short Message on Data Zone-Channel</li> </ul>                                                                                                    |
| <ul> <li>P → FleetSync</li> <li>P → P25</li> <li>P → NXDN</li> </ul>                                                                                                    | Status Message on Data Zone-Channel  Cong Message on Data Zone-Channel  Cong Message on Data Zone-Channel                                                                                                    |
| P         Important           P         Important           P                                                                                                    | Status Message on Data Zone-Channel  Status Message on Data Zone-Channel  Cong Message on Data Zone-Channel  Transparent on Data Zone-Channel                                                                                                    |

- 5. Configure Text Message Settings.
  - a. Select the **Key Assignment** folder, in the **Menu** section choose **Call** in the **Category List**, select **Short Message** from the **Available Function List**, and then click the **Add** button.

| 👩   🗅 🗁 🖺 差 👳   KPG-D1N                       |                                                                                                    |
|-----------------------------------------------|----------------------------------------------------------------------------------------------------|
| Model Program Tools Setup                     | View                                                                                                    |
| Product                                       |                                                                                                    |
| File Name kpgd1n.dat                          |                                                                                                    |
| NX-5300 [Portable]: K/F<br>UHF : 450-520 MHz  | Key Assignment<br>[+] [-] General Top/Side Front Mic Key Call Direct Channel Menu Character Entry                                                                                                    |
| Transceiver Settings                          | Menu                                                                                                    |
| P25 Network     NXDN Network                  | Menu Icon Size Large V                                                                                                    |
| Personal     Sone/Channel                     | Category List<br>Create<br>Create<br>Rename                                                                                                    |
| Optional Features     Key Assignment          | Image: Weiling to the second second secon |
| ⓒ LTR<br>ⓒ DTMF                               | Function List Available Function List Group RX Audio Equalizer (Midrange)<br>Group                                                                                                    |
| ▷ 🔯 2-tone                                    | Status Scan Normal<br>Stack Scan Program                                                                                                    |
| <ul> <li>P OF FleetSync</li> </ul>            | Scrambler/Encryption Scrambler/Encryption Code Send Me CR Data                                                                                                    |
| <ul> <li>▷ ② P25</li> <li>▷ ③ NXDN</li> </ul> | Short Message<br>Speaker Type                                                                                                    |
| DMR                                           | Surveillance<br>Taik Around                                                                                                    |

- 6. Configure the GPS settings.
  - a. If using GPS, configure the desired behavior for the radio by expanding the **Personal** folder, expand the **System 1** folder under that, and then select **Personal Features**.
  - b. In the GPS section enable GPS Report on Data Zone-Channel with a check mark, and then select the correct channel to use in the GPS Report Channel box.
  - c. Ensure the GPS Base ID Type includes the Control Station radio.
    - i. If using GPS with NXDN, in the **NXDN** section, enter a value for **GPS Base ID Type** and **GPS Base ID**.
    - ii. If using GPS with FleetSync, in the **FleetSync** section, enter a value for **Base Fleet** and **Base** ID.

Note: This is the ID the subscriber will respond to, which will be the ID of the data revert control station radio. If the Base ID does not include the Control Station(s), data will not appear in RadioPro.

| 🖸   🗋 🗁 🛅 🚾 👳   KPG-D1N                                                                                        |                                                        |
|----------------------------------------------------------------------------------------------------|--------------------------------------------------------|
| Model Program Tools Setup                                                                                      | View                                                   |
|                                                                                                    |                                                        |
| Read Write Multi Write Test Tuning Multi P<br>(Bluetooth) Mode Data Deck Se                                    | SF tur                                                 |
|                                                                                                    |                                                        |
| File Name kpgd1n.dat                                                                                           |                                                        |
| NX-5300 [Portable]: K/F                                                                                        | Personal Features                                      |
| UHF : 450-520 MHz                                                                                              | 1+1 1-1 Seeneral Analog NXDN 1121 SPS triergency       |
| Transceiver Settings                                                                                           | System Number 1 System Name System 1                   |
| P P25 Network                                                                                                  | System Type NXDN Conventional Signaling Type FleetSync |
| INXDN Network                                                                                                  | GPS Report Mode Poll ~                                 |
| Personal                                                                                                    | Number of Times 1                                      |
| 4 1 : System 1                                                                                                 | GPS Time Mark [s] 0                                    |
| System Information                                                                                             | COS Manage Type Full ~                                 |
| Personal Features                                                                                              | I GPS Report on Data Zone-Channel                      |
| D Con Channel                                                                                                  | GPS Report Channel NXDN Y                              |
| D Optional Features                                                                                            | GPS Report Back to Proven and                          |
| Key Assignment                                                                                                 |                                                        |
| Þ 🐼 Scan                                                                                                    | Portable/Ignition On [s] 180                           |
| Q LTR                                                                                                    |                                                        |
| OTMF                                                                                                    | SPS Base ID Type Unit ID Y                             |
| ▷ Q 2-tone                                                                                                    |                                                        |
| ▶ ∰ MDC-1200                                                                                                   |                                                        |
| FleetSync                                                                                                    |                                                        |
| ▷ <u>(</u> ) P25                                                                                               | ☑ Voice Call                                           |
| NXDN                                                                                                    | Status                                                 |
| D DMR                                                                                                    | CDS Report Status Number Black 1                       |
| Direction Encryption                                                                                           |                                                        |
| C KMF Profile                                                                                                  | [♥] Emergency                                          |
| Special Tone                                                                                                   | FleetSync                                              |
| Audio Profile                                                                                                  | Base Fleet 100                                         |
| Emergency                                                                                                    | Base ID 1000 🛊 🐳                                       |
| Mar en la recorda de la compañía de la compañía de la compañía de la compañía de la compañía de la compañía de |                                                        |

### Step 2. for NEXEDGE NX-57xx/58xx: Connect RadioPro IP Gateway to Control Station Radio

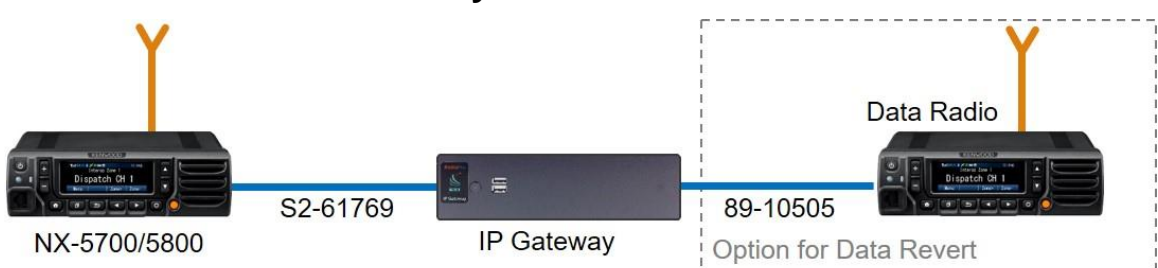

Note: Before continuing, ensure that the programming cable has been disconnected from the front mic connector.

See Section 6.7 Appendix - Radio Interface Cables ó NEXEDGE NX700/800 on Page 40 for interface cable details.

Connect the IP Gateway to the Control Station voice radio using the following steps:

- 1. Connect the DB-25 side of cable S2-617691 to the DB-25 connector on the rear of the NEXEDGE NX-800 radio.
- 2. Connect the DE-9 male side of the cable to the DE-9 female connector on the rear of the IP Gateway.
- 3. Ensure that jack screws on both connectors are tightened to hold connectors in place.

Connect the IP Gateway to the Data Revert Control Station radio using the following steps:

- 1. Connect the DB-25 side of cable 89-10505 (DB25 Male to DE9 Female) to the DB-25 connector on the rear of the NEXEDGE NX-800 radio.
- 2. Connect the DE-9 female side of the cable to the DE-9 male connector on the rear of the IP Gateway.
- 3. Ensure that jack screws on both connectors are tightened to hold connectors in place.

Note: Since the IP Gateway has not yet been configured with appropriate IP parameters, do NOT connect the IP Gateway to an IP network.

### Step 3. Configure RadioPro IP Gateway

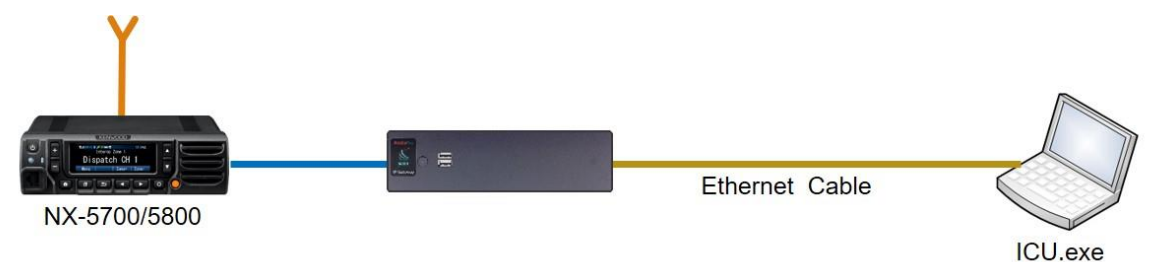

# Note: Before continuing, ensure that Wi-Fi connection has been disabled in the PC or Laptop being used to configure the IP Gateway.

The RadioPro ICU (IP Configuration Utility) must be used to configure each RadioPro IP Gateway with the necessary parameters. Configuration of each RadioPro IP Gateway must be performed before connecting the IP Gateway to a local area network.

Configure the IP Gateway as follows:

- 1. Use an Ethernet cable to connect the RJ45 connector on the rear of the RadioPro IP Gateway to a local PC or laptop to be used for configuration.
- 2. Power up the RadioPro IP Gateway AND the Control Station radio.
- 3. Run the ICU.exe application. (See *Section 2. What is Included* on Page 9. to locate this utility program.) The window shown to the right will be displayed:
- 4. Click on **Read Device**, and then click **Auto Find** to display the following Configuration window.

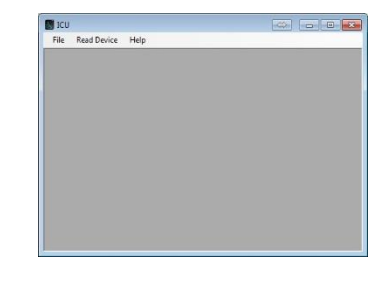

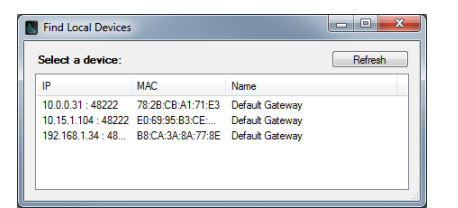

If the connected IP Gateway is not listed in the above window, choose **Manual** from the **Read Device** menu. If **Manual** method is used, the IP Address of the IP Gateway must be known. (The Factory Default IP Address is 10.15.1.101). The **Manual** method must be used if the connection between the PC and the IP Gateway involves one or more IP routers or switches.

5. Double-click on a device in the above list to display the following Device Configuration window:

| 198.144.49.99         00:22:4D:9E:CE7           File         Gateway           General         License Key           Version         Version | rts Network Radio Aliases Voice Recorder Mot<br>8.0.14 | 23<br>otto Radio   Zones / Channels Alases   1975 | MAC Address                              |
|----------------------------------------------------------------------------------------------------|--------------------------------------------------------|---------------------------------------------------|------------------------------------------|
| Radio Type                                                                                                    | Mototrbo                                               |                                                   |                                          |
| Gateway Name                                                                                                    | Mototrbo Conv                                          |                                                   |                                          |
| NTP Server IP                                                                                                    | pool ntp.org                                           |                                                   | <i>Tip:</i><br>Expand the window to view |
| Custom Local Time                                                                                                    | 3/10/2016 🗐 🗸 2:34:26 PM 🗐 🗸                           | ]                                                 | the help information near the            |
|                                                                                                    |                                                        |                                                   | bottom.                                  |
| Success                                                                                                    |                                                        |                                                   |                                          |

6. The File menu item contains the following functions:

#### a. Export

**Export** can be used to save all of the ICU settings for an IP Gateway to a file with an extension of õ.icuö. This can be used to create a backup of settings in case the IP Gateway requires replacement.

b. Import

**Import** can be used to import the entire settings or just a subset of the ICU settings for an IP Gateway. After a file is selected for importing, the **Import Settings** window shown at right will be displayed.

| 🖳 Import Settings                                                                                          | x            |
|----------------------------------------------------------------------------------------------------|--------------|
| All Settings                                                                                               |              |
| General / Network                                                                                          |              |
| Client Accounts                                                                                            |              |
| Radio Aliases                                                                                              |              |
| <ul> <li>After importing, you must write the set<br/>to the gateway for the settings to persist</li> </ul> | tings<br>st. |
| Import                                                                                                    |              |

7. Enter appropriate parameters for each of the tabs:

#### c. General tab

**Version** indicates the current software version of this RadioPro IP Gateway. RadioPro Software for the IP Gateway and Clients (Dispatch, Solo, Talk, and Talk for Mobile for mobile devices) must all have compatible versions in order to communicate with each other. Compatibility occurs when the first two digits of the version match. (The third digit indicates a minor revision, and does not need to match.)

**Radio Type** will display the factory configuration for this IP Gateway.

| ieneral       | License Key | Clients Accounts | Network      | Radio Aliases | Voice Recorder | Mototrbo Radio | Zones / Channels | Aliases GPS |  |
|---------------|-------------|------------------|--------------|---------------|----------------|----------------|------------------|-------------|--|
|               |             | Version          |              | 8.0.1         | 4              |                |                  |             |  |
| Radio Type    |             |                  |              | Mototr        | bo             |                |                  |             |  |
|               | G           | Sateway Name N   | Nototrbo Con | v             |                |                |                  |             |  |
| NTP Server IP |             |                  | pool.ntp.org |               |                |                |                  |             |  |
|               | Custo       | om Local Time    | 3/11/2016    | 8             | :44:34 AM      | -              |                  |             |  |

**Gateway Name** factory default is **Default Gateway**. If RadioPro Dispatch client will be used to connect to this IP Gateway, this name should be changed to a descriptive name that will be recognizable at the RadioPro Dispatch client. Two lines of 24 characters each can be displayed to identify a radio controller in the RadioPro Dispatch client.

**NTP Server IP** should be enabled if a RadioPro Dispatch client(s) will connect to this IP Gateway, and should contain the IP Address where the Network Time Server is running. If a Network Time Server is not accessible by this IP Gateway on its network, then a Time Server should be installed on an accessible PC; this PC could be one that is running the RadioPro Dispatch Client. Either an IP address or a name recognized by the Domain Name Server can be entered. See *Section 6.5 Appendix - Installing a Time Server* Page *38* for more details.

Custom Local Time can be used if an NTP Server is not used. Enter the current date and time.

#### d. License Key tab

This tab is used to transfer the License File to/from the IP Gateway when an upgrade to the License is purchased. The License File contains a value between 1 and 80 specifies the number of simultaneous users allowed to connect to this IP Gateway from RadioPro Solo, Talk, and Talk for Mobile applications.

#### Use the **Export license key** button to create a file with the current License information. This file can be sent to CTI Products when an upgrade to the number of User Connections is needed.

| a ico   | -                                                  |                      |              |               |                |                | Ľ                     |         | <u>^</u>  |
|---------|----------------------------------------------------|----------------------|--------------|---------------|----------------|----------------|-----------------------|---------|-----------|
| File    | Read Device                                        | Help                 |              |               |                |                |                       |         |           |
| 198.1   | 44.49.99 00                                        | :22:4D:9E:CE:78      |              |               |                |                |                       | 6       | *         |
| File    | Gateway                                            |                      |              |               |                |                |                       |         |           |
| General | License Key                                        | Clients Accounts     | Network      | Radio Aliases | Voice Recorder | Mototrbo Radio | Zones / Channels Alia | ses GPS | S         |
|         | er Connections<br>Export license<br>Import license | for Talk, Solo and I | Mobile clier | nts: 9        |                |                |                       |         | =         |
| Success | >                                                  |                      |              | Π             | I.             |                |                       |         | .: ,<br>, |

Use the **Import license key** button to push the upgraded license file to the IP Gateway.

e. Client Accounts tab

#### Solo/Talk/Talk Mobile Clients

Usernames and Passwords for Solo, Talk, and Talk for Mobile clients are managed on this tab.

To add a new client account, click the Add button. In the Add account window, enter the new Username, Password, and then click the OK button.

The õadminö client account will be listed first, and is the default account for logging into the IP Gateway from a RadioPro Solo, Talk, or Talk for Mobile client. The õadminö account cannot be

| ICU<br>File Read Device Help                                                                                                   |                                                                  |                                                                                                   |
|----------------------------------------------------------------------------------------------------|------------------------------------------------------------------|---------------------------------------------------------------------------------------------------|
| I 198.144.49.99 00-22-4D-9E-CE-78 File Gateway General License Key Clerits Accounts Networ Tak / Moble Clerits admin Demo demo | k Radio Aliases Voice Recorder Add Rename Delete Change password | Mototrbo Radio   Zones / Channels Aliases   GPS  <br>Dispatch Account<br>Dispatch Password   demo |
| Success                                                                                                    | "                                                                | a                                                                                                 |

Renamed or Deleted. It is recommended that the password of the õadminö account be changed from its default value of **admin** in order to prevent unauthorized changes. This can be accomplished by selecting **admin** from the list of accounts, and then clicking the **Change password** button. In the **Change password** window, type a new password in the **Password** text box, retype it in the **Retype** text box, and then click the **OK** button.

The õadminö client account is also used when using ICU.exe to write new parameters to the IP Gateway.

#### **Dispatch Account**

The Dispatch Password is the password needed for a Dispatch client to connect to this IP Gateway.

f. Network tab

Do **NOT** use leading zeros for any of the address fields. **DHCP** should **NOT** be selected unless an engineer at CTI Products is consulted.

The default **TCP Port** # is 48222. This can normally be left at its default value.

An entry for default **Gateway** is needed only if RadioPro clients (Dispatch, Solo, Talk, Talk for Mobile) will be accessing this IP Gateway from another network, or the Internet.

| General | License Key C | lients Accounts           | Network        | Radio Aliases | Voice Recorder | Mototrbo Radio | Zones / Channels Aliases | GPS |
|---------|---------------|---------------------------|----------------|---------------|----------------|----------------|--------------------------|-----|
|         | IP A          | ddress 198.               | CP<br>144 . 49 | . 99          | 48222 🚖        |                |                          |     |
|         | Subnet        | Mask 255 .<br>teway 198 . | 255 . 255      | . 240         |                |                |                          |     |
|         | DNS           | Server 8 .                | 8.8            | 8             |                |                |                          |     |
|         |               |                           |                |               |                |                |                          |     |

An entry for **DNS Server** is needed only if an NTP server host name was specified in the General tab (instead of an IP Address). If an NTP server host name is not specified, then **DNS Server** should be blank or **0.0.0**.

g. Radio Aliases tab

This tab is used to create Alias Names for radio IDs. The Alias Names listed on this tab will be displayed in the contact list for RadioPro Solo, Talk, and Talk for Mobile clients.

| 📓 ICU                                                                                                    |     |
|----------------------------------------------------------------------------------------------------|-----|
| File Read Device Help                                                                                             |     |
| 198.144.49.99 00:22:4D:9E:CE:78                                                                                   |     |
| File Gateway                                                                                                    |     |
| General License Key Clients Accounts Network Radio Aliases Voice Recorder Mototrbo Radio Zones / Channels Aliases | GPS |
|                                                                                                    |     |
| Radio Id Type Alias Add                                                                                           |     |
| 9010 Private Bob                                                                                                  |     |
| 9011 🗣 Private 🔽 Dan Delete                                                                                       |     |
| 9012 🔶 Private 🐷 Bill                                                                                             |     |
| 9013 Private Jim                                                                                                  |     |
| 9014 Private Chris                                                                                                |     |
| 2015 Private Joe                                                                                                  |     |
| 9017 Divide Jack                                                                                                  | =   |
| 9011 Brivele Ceorge                                                                                               |     |
| 9082 Private Vidi                                                                                                 |     |
| 9002 Private What                                                                                                 |     |
| 9084 Private Crystal                                                                                              |     |
| 9085 🔶 Private 🔍 Kevin                                                                                            |     |
|                                                                                                    |     |
|                                                                                                    |     |
|                                                                                                    |     |
|                                                                                                    |     |
|                                                                                                    |     |
| Success                                                                                                    |     |
| • III                                                                                                    | ► a |

h. NEXEDGE tabs

When an IP Gateway has been licensed for use with a NEXEDGE radio, the following tabs will allow parameter input.

#### NEXEDGE Radio tab

Enter the appropriate radio ID values for the fields on this tab.

| S ICU                       |           |           |           | 00         | x   | J  |
|-----------------------------|-----------|-----------|-----------|------------|-----|----|
| File Read Device Help       |           |           |           |            |     |    |
| S 192.168.1.34 B8:CA:3A:8A: | 77:8E     |           |           |            | -   |    |
| File Gateway                |           |           |           |            |     |    |
| General Accounts Network Li | cense Key | NEXEDGE R | adio Zone | / Channels | _   |    |
|                             |           |           |           |            |     |    |
| Own analog fleet            | 100       | a l       |           |            |     |    |
| Own analog ID               | 1001      | -         |           |            |     |    |
| Own digital ID              | 1         |           |           |            |     |    |
| Fleet Sync reset timer      | 10        | -         |           |            |     |    |
| NXDN reset timer            | 10        | a.<br>V   |           |            |     |    |
|                             |           |           |           |            |     |    |
| Analog online status        | 10        | *         |           |            |     |    |
| Analog offline status       | 11        | -         |           |            |     |    |
| Digital online status       | 10        | -         |           |            |     | I  |
| Digital offline status      | 11        | -         |           |            |     | I  |
| Digital hom alert status    | 70        | -         |           |            |     | I  |
| -                           |           |           |           |            |     | I  |
|                             |           |           |           |            |     |    |
| 1                           |           |           |           |            |     |    |
|                             |           |           |           |            |     |    |
| ۰. m.                       |           |           |           |            | ÷., |    |
|                             |           |           |           |            |     | e, |

| ICU                    |                           |                 |     | - 0 | x  |
|------------------------|---------------------------|-----------------|-----|-----|----|
| File Read Device H     | elp<br>118-40-53-ED       |                 |     |     | ^  |
| File Gateway           |                           |                 |     |     |    |
| General License Key Ac | counts Network R1         | P NEXEDGE Radio | GPS |     | -1 |
| Enable GPS updates     |                           |                 |     |     |    |
| * ARS must be en       | abled for this feature to | work.           |     |     |    |
| Minimum poll rab       | 10 🐳                      | seconds         |     |     |    |
|                        |                           |                 |     |     | =  |
|                        |                           |                 |     |     |    |
|                        |                           |                 |     |     |    |
|                        |                           |                 |     |     |    |
|                        |                           |                 |     |     |    |
|                        |                           |                 |     |     |    |
|                        |                           |                 |     |     |    |
|                        |                           |                 |     |     | -  |
| < [                    |                           |                 |     |     | F  |

#### GPS tab

If mapping locations of subscribers is required, place a check mark next to **Enable GPS Updates**. Since this option will increase the amount of radio transmissions, leave this unchecked if GPS mapping is not needed.

Then choose a **Minimum Poll Rate** to set the minimum time between successive GPS updates. Increasing this parameter will decrease the number of GPS updates, thereby allowing more channel bandwidth for voice conversations.

- 8. Write settings to the IP Gateway:
  - a. From the **Gateway** menu, click on Write Settings. Enter the Admin **Gateway Password** (factory default password is õadminö), then close the configuration window for this IP Gateway.
  - b. Remove the Ethernet cable between the RadioPro IP Gateway and the local PC or laptop used for configuration.

### Step 4. Connect RadioPro IP Gateway to IP Network

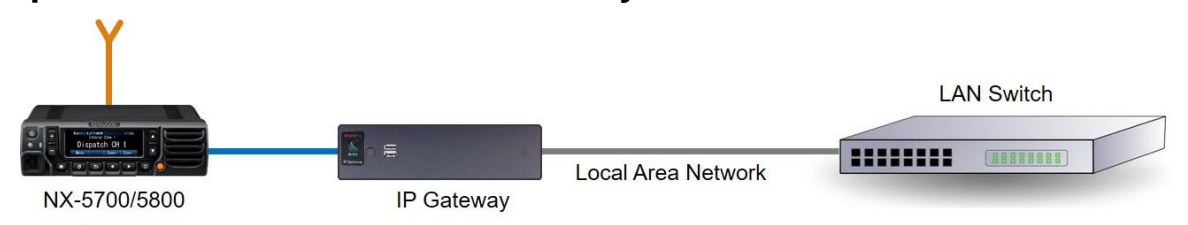

After a RadioPro IP Gateway has been configured using ICU, it is safe to connect to a local area network.

Connect the RadioPro IP Gateway module to the IP network using the following steps:

- 1. Connect one side of cable 89-10712 (or similar straight-through Cat 5 cable) to the RJ45 connector on the rear of the RadioPro IP Gateway module.
- 2. Connect the other end of cable 89-10712 to the network switch or router.

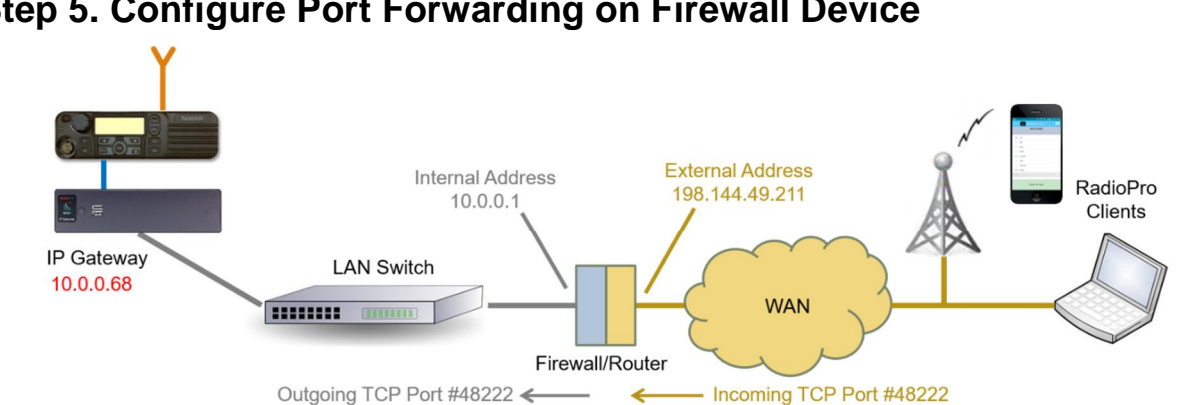

### Step 5. Configure Port Forwarding on Firewall Device

If RadioPro clients (such as Dispatch, Solo, Talk, or Talk for Mobile) will access an IP Gateway from a different IP network subnet, then the IT Administrator must configure port forwarding within the devices (firewalls or routers) that separate the RadioPro IP Gateway from RadioPro clients. A typical example of this is depicted in the figure above, where an IP Gateway is installed behind a firewall and a RadioPro client is using the Internet to connect to that IP Gateway.

The default IP port used by a RadioPro IP Gateway is **TCP Port 48222**. However, this may be changed using ICU. exe on the **Network** tab.

The default IP port used by RadioPro clients is **TCP Port 48222**. If this default port number is to be used, then the parameter entry for the IP address in a RadioPro client is simply the External Address of the Firewall or Router. If, on the other hand, some other port number is to be used, then the parameter entry for the IP address in a RadioPro client must also include that port number as follows:

| 198.144.49.211:          | 7777                                                                |
|--------------------------|---------------------------------------------------------------------|
| where:<br>198.144.49.211 | is the external or wide-area address of the firewall or router.     |
| 7777                     | is the external port of that firewall used for RadioPro IP Gateway. |

If multiple RadioPro IP Gateways are located behind a firewall, they will each need a Port Forwarding rule. In this case, the external port numbers specified for each rule must be unique by specifying individual port numbers.

See http://portforward.com/english/routers/port\_forwarding/ for detailed instructions for the specific router in use at your site.

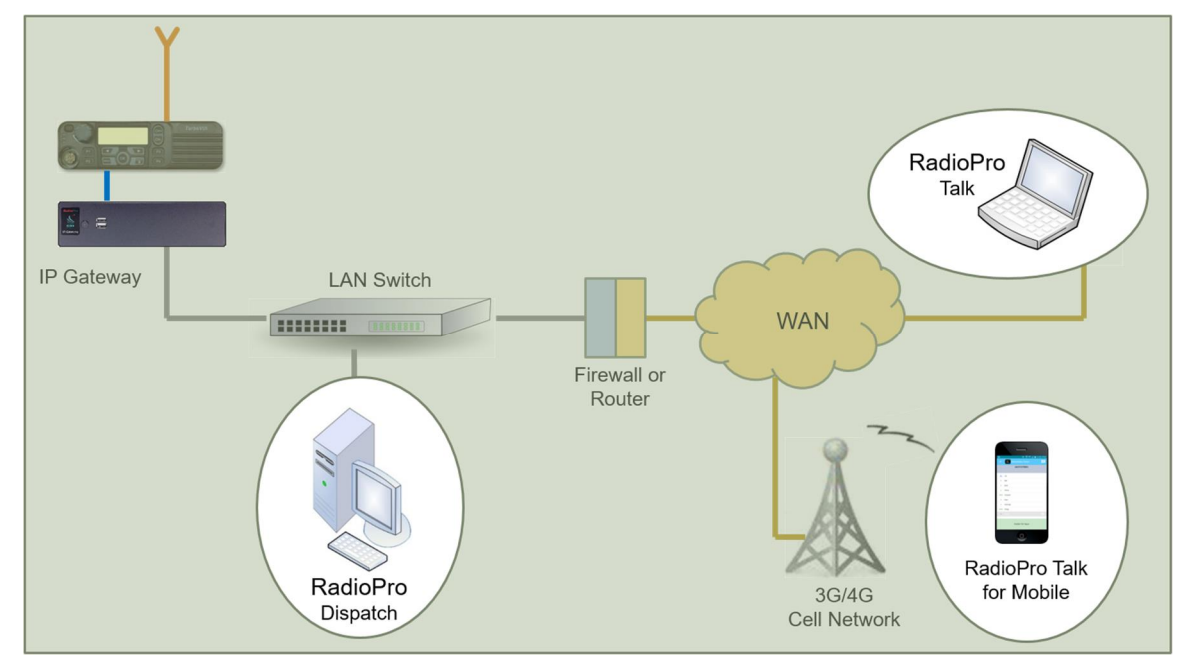

### Step 6. Install and Configure RadioPro Clients/Apps

See *Section 1 System Overview* on page 4 for a list of documents to be used for installing and configuring the RadioPro software clients for PCs and smart mobile devices.

## 5. RADIOPRO IP GATEWAY OPERATION

### 5.1 Power-up

The Power Button can be used to power up or power down the unit by pressing it momentarily.

A watchdog circuit built into the IP Gateway monitors program operation. If the watchdog circuit detects that the program is not functioning correctly, it will re-initialize the IP Gateway. This process may take up to two minutes. During this process, RadioPro Dispatch, Solo, Talk, or Talk for Mobile clients will not have a connection or communication with the Control Station radio.

### 5.2 Indicators

A blue LED located on the Power Button indicates that power is applied to the IP Gateway.

A red LED located internally, but viewable through the vents on the left side of the IP Gateway indicates the functioning of the Hardware Watchdog as follows:

- õSlow Blinkingö (2 seconds per blink) indicates that the IP Gateway is rebooting. This will normally occur for a maximum of two minutes after power-up.
- õSteadyö illumination indicates that the IP Gateway software and hardware is operating correctly, and follows the õSlow Blinkingö boot-up period.
- õFast Blinkingö (1 second per blink) indicates that the watch-dog circuitry has detected a problem, and that re-booting will commence within 5 seconds.

## 6. APPENDIX

### 6.1 Appendix - RadioPro IP Gateway Specifications

#### Mechanical and Environmental

Dimensions: Weight: Temperature Range: Humidity:

#### Electrical

AC Input (with included Power Adapter): DC Input, SNs before 3154: DC Input, SNs after 3154:

#### Service Ports

Port Forwarding (for firewall configuration) Ports used by ICU.exe during configuration Port for Network Time Protocol Service Port used for Remote Desktop Service

#### Miscellaneous

MOTOTRBO interface NEXEDGE NX-7xx/8xx/57xx/58xx interface NEXEDGE NX-720/820 interface Transmit/Receive Impedance - MOTOTRBO Transmit/Receive Impedance ó Kenwood Clients Supported Power-On Network Bandwidth (for each connected client) 9.0öw x 2.5öh x 7.7öd 3 lbs. 0-50 °C 10-95% non-condensing

1006240Vac, 60W max, 50-60Hz 11.5-12.5VDC Only 12-30VDC (with optional PS upgrade)

TCP Port 48222 (default) UDP Ports 48501 and 48502 UDP Port 123 TCP Port 48333 (used only when remote technical service is needed)

DE-9 Female & USB, Cable S2-61431 DB-25 Female, Cable S2-61769 DB-25 Female, Cable S2-61890 600 ohms 10k ohms 80 Solo, Talk, or Talk for Mobile, plus 12 Dispatch Auto 2.2k Bytes per Second with audio compression enabled 22k Bytes per Second without audio compression

### 6.2 Appendix - IP Addressing

Normally, the factory default IP Address programmed into the Control Station radio **should not be changed**. However, it must be on a different subnet than the RadioPro IP Gateway that is connected to it via the Rear Accessory Connector.

For example, if the networkøs Subnet Mask is 255.255.255.0, then at least one of the first three octets of the MOTOTRBO radio IP address must be different than the RadioPro IP Gateway module IP address.

The following IS NOT a valid IP addressing scheme since both devices are on the SAME subnet:

| 0                                  | Control Station Radio                        | RadioPro IP Gateway  |
|------------------------------------|----------------------------------------------|----------------------|
| <b>IP Address:</b>                 | <b>192.168.12</b> .2                         | <b>192.168.12</b> .3 |
| Subnet Mask:                       | 255.255.255.0                                | 255.255.255.0        |
| wing <b>IS</b> a valid IP addressi | ng scheme since the devices are on <b>DI</b> | FFERENT subnets:     |

| The following <b>IS</b> a valid IP addressing scheme since the devices are on <b>DIFFERENT</b> subnets: |                              |                       |  |  |  |  |
|----------------------------------------------------------------------------------------------------|------------------------------|-----------------------|--|--|--|--|
|                                                                                                    | <b>Control Station Radio</b> | RadioPro IP Gateway   |  |  |  |  |
| IP Address:                                                                                             | 192.168. <b>12</b> .2        | 192.168. <b>10</b> .3 |  |  |  |  |
| Subnet Mask:                                                                                            | 255.255.255.0                | 255.255.255.0         |  |  |  |  |

For additional information see Ciscoøs õIP Addressing and Subnetting for New Usersö, Document ID 13788, located at: http://www.cisco.com/en/US/tech/tk365/technologies\_tech\_note09186a00800a67f5.shtml

### 6.3 Appendix - Rack Mounting

#### Rack Shelf

A rack shelf can be used to hold the RadioPro IP Gateway and Control Station radio in a standard 19ö wide rack. The two devices can be located next to each other on the same shelf. The following rack shelf is recommended, but others may be used that have a depth of at least 12ö:

Rack Shelf 2RU x 15ö, CTI Products # S2-61548,

also available as Cable Organizer # QES0319-0215: http://www.cableorganizer.com/computer-cabinets/rack-shelves/single-side-non-vented-shelves.html

### 6.4 Appendix - System Compatibility Considerations

Use the following table to determine compatibility between RadioPro or TurboVUi IP Gateway and software clients:

|                                                       | IP Gateway |        |        |        |        |  |
|-------------------------------------------------------|------------|--------|--------|--------|--------|--|
| Dispatch Client for PC                                | v8.x.x     | v7.0.x | v6.0.x | v5.1.x | v5.0.x |  |
| Dispatch v8.0.x (Windows 7 or 8)                      | Yes        |        |        |        |        |  |
| Dispatch v7.0.x (Windows 7 or 8)                      |            | Yes    | Yes 0  |        |        |  |
| Dispatch v6.0.x (Windows XP or 7)                     |            | Yes    | Yes    |        |        |  |
| Dispatch v5.1.x (Windows XP or 7)                     |            | Yes    | Yes    | Yes    |        |  |
| Dispatch v5.0.x (Windows XP or 7)                     |            |        |        |        | Yes    |  |
| Solo or Talk Client for PC                            |            |        |        |        |        |  |
| RadioPro Talk (Windows 7 or 8)                        | Yes        | Yes 2  |        |        |        |  |
| TurboVUi Solo (Windows XP or 7)                       | Yes        | Yes    | Yes    | Yes    | Yes    |  |
| Talk Mobile App for iOS and Android                   |            |        |        |        |        |  |
| RadioPro Talk for Mobile (4 <sup>th</sup> generation) | Yes        |        |        |        |        |  |

Notes: • Channel-to-channel patching in RadioPro Dispatch is only available when both IP Gateway and Dispatch software are v7.0.x (or higher).

**2** RadioPro Talk requires minimum IP Gateway v7.0.10.

When upgrading to a new version where RadioPro Clients and IP Gateways are being upgraded, it is usually better to upgrade the IP Gateways before upgrading the Clients.

### 6.5 Appendix - Installing a Time Server

During installation of the IP Gateways, the IP address of a õNTP Serverö may have been specified using the ICU (IP Configuration Utility). In order for all IP Gateways to report the same time, and logging at the Dispatch client to have accurate times, the IP Gateways must all reference the same Time Server. This Time Server can be one of the following:

- An existing Time Server on the Local Area Network.
- Public domain Time Server accessed using the Internet.
- Local Time Server installed on a common PC, such as the Dispatch client console PC.

A local time server is available for use if needed, and can be found on the Dispatch client distribution CD, in the Absolute Time Serverö folder. Perform the following steps to install this time server:

 Double-click on the file "Absolute-Time-Server-vx.x.xxx.msi". The window shown at right will be displayed:

| Unregister                                                                                                    | ed version limitatio<br>hank you for trying th                                                                                              | ns.<br>iis evaluation version                                                                                                 |                                                             |
|----------------------------------------------------------------------------------------------------|----------------------------------------------------------------------------------------------------|----------------------------------------------------------------------------------------------------|-------------------------------------------------------------|
| Thank You for trying Abs<br>Server is almost fully fund<br>• You may free use<br>• You will see this an<br>• You will set this an<br>• All settings will have low p<br>• All settings will have<br>when you register, you g<br>unregistered version. | olute Time Server. Th<br>his software during 30<br>g screen;<br>riority technical suppo<br>e reset to default a<br>et a registration key, s | e unregistered versic<br>s following limitations<br>) days;<br>irt;<br><b>ifter you restart th</b><br>which will remove all I | in of Absolute Time<br>:<br>e service;<br>imitations of the |
| Allow Web content                                                                                                    | Activate                                                                                                    | Buy online                                                                                                    | Evaluate                                                    |

| ~                     | Program Activation                                                                                                    |          |
|-----------------------|----------------------------------------------------------------------------------------------------|----------|
|                       | This dialog will help you through the Absolute Time Server<br>activation process. Activation is totally secure and anonymous.<br>No personal information is reguired.                         |          |
|                       | Online Activation                                                                                                    |          |
| Thank Yc<br>Server is | Please enter your activation password to automatically<br>activate the software. You can find your password in<br>the e-mail sent to you after product purchasing.                            | ute Time |
| • Yc                  | Activate Online                                                                                                    |          |
| • Yc                  |                                                                                                    |          |
|                       | If you unable to connect to the activation server, you can do it<br>manually. Click on "Activate by e-mail" hutton below.                                                                     |          |
| When you<br>inregiste |                                                                                                    | of the   |
|                       | E-Mail Activation                                                                                                    |          |
|                       | If the above procedure is unsuccessful due to network<br>connection problems, use the "E-Mail Activation"<br>option. Enter your activation password and click<br>"Activate by e-mail" button. |          |
| Allow                 | Activate by e-mail Enter Registration Code                                                                                                    | ste      |
|                       | Close Help                                                                                                    |          |

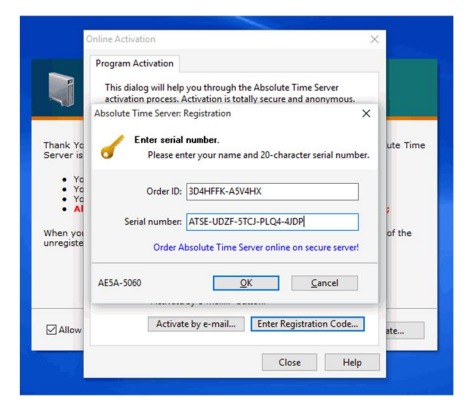

| Absolute Time Server                          | ×                          |
|-----------------------------------------------|----------------------------|
| Thank you very much for registering ATS. Plea | se restart the Application |
|                                               |                            |

2. On the above window, click the **Activate** button to display the **Activation** window shown at right.

On the above window, click the Enter Registration Code button to display the registration windows shown at right. Enter the following parameters:
 Order ID: 3D4HFFK-A5V4HX
 Serial Number: ATSE-UDZF-5TCJ-PLQ4-4JDP

4. Click the **OK** button to display the confirmation page shown at right.

- 5. Close all of the windows pertaining to installation and registration.
- 6. Open the Absolute Time Server application by performing one of the following:
  - a. For Windows 7: Click on the Windows **Start** button, type õabsolute time serverö in the search box, and then choose õAbsolute Time Server Managerö from the list to display the window shown to the right.
- 7. **Disable** both **RFC-868 (Time)** time servers, and **enable** the **RFC-2030** (**SNTP**) time server as shown. Then click the **Apply** button.
- 8. Restart the PC.

| Absolute Time Server                                                   |                                            | Sec.                       |                    | ×                      |
|------------------------------------------------------------------------|--------------------------------------------|----------------------------|--------------------|------------------------|
| Server Settings                                                        | Client Settings                            | Abou                       | t                  |                        |
| Absolute Time S<br>easily synchroni<br>Area Network.<br>RFC-868 (Time) | erver is able to wo<br>ze your clock to an | rk as a time<br>y computer | server :<br>in you | so you can<br>ir Local |
|                                                                        | Enable TCP Tin                             | ne Server                  |                    |                        |
|                                                                        | TCP Port (                                 | usually 37):               |                    | 37 🚔                   |
| <b>Q</b>                                                               | Enable UDP Tin                             | ne Server                  |                    |                        |
| -                                                                      | UDP Port (                                 | usually 37):               |                    | 37 🚔                   |
| Base Date is a pr<br>initial Date for T                                | operty used to esta<br>ime server calculat | blish the<br>ions.         | Base               | Date                   |
| RFC-2030 (SNTP                                                         | ') ————                                    |                            |                    |                        |
|                                                                        | 🔽 Enable SNTP Se                           | rver                       |                    |                        |
|                                                                        | SNTP Port (usu                             | ially 123):                |                    | 123                    |
|                                                                        | Server                                     | Stratum:                   |                    | 15 💌 🔺                 |
| -                                                                      | Apply                                      | <u></u> lo                 | se                 | <u>H</u> elp           |

## 6.7 Appendix - Radio Interface Cables ËNEXEDGE NX700/800/5700/5800

### Kenwood NEXEDGE NX-700/800/5700/5800 Voice Radio

#### Interface Cable # S2-61769

| Signal Name                                                      | IP Gateway<br>DE-9* Pin # | NXx00 Radio<br>DB-25 Pin # |
|------------------------------------------------------------------|---------------------------|----------------------------|
| Tx+ (Mic audio to radio)<br>Transformer isolated, 600 ohms       | 4                         | 6                          |
| Tx- (Mic audio to radio)                                         | 5                         | 25                         |
| Rx+ (Speaker audio from radio)<br>Transformer isolated, 600 ohms | 8                         | 17                         |
| Rx- (speaker audio from radio                                    | 9                         | 18                         |
| Tx Data (from radio)                                             | 1                         | 3                          |
| Rx Data (to radio)                                               | 6                         | 2                          |
| Digital Ground                                                   | 3                         | 7                          |

\* Interface cable requires DE-9 Male to connect to the IP Gateway female connector.

### Kenwood NEXEDGE NX-700/800/5700/5800 Data Radio

#### Interface Cable # 89-10505 (standard DE-9 to DB-25 serial cable)

| Signal Name          | IP Gateway<br>DE-9* Pin # | NXx00 Radio<br>DB-25 Pin # |
|----------------------|---------------------------|----------------------------|
| Tx Data (from radio) | 2                         | 3                          |
| Rx Data (to radio)   | 3                         | 2                          |
| Digital Ground       | 5                         | 7                          |

\* Interface cable requires DE-9 Male to connect to the IP Gateway female connector.

### 6.7 Appendix - Converting a Timed-license to Non-expiring

A RadioPro IP Gateway may have a timed-license duration of 120 days. (The Packing List will indicate Part # S2-61612 if the timed-license is active.) If the Timed-License is active, and following the 120-day period, the RadioPro IP Gateways will not connect to a RadioPro Dispatch, Solo, Talk, or Talk for Mobile client for longer than five minutes. See instructions below for converting the timed-license to a non-expiring license.

Following receipt of payment to CTI Products for ordered items, a request may be made to convert a timed license to a non-expiring license. Use the following steps to convert the license:

1. Use instructions for

- 2. Step 3. Configure RadioPro IP Gateway on Page 27 to initiate a connection to the IP Gateway using ICU.exe.
- 3. Click on the License Key tab. This tab is used to transfer the License File between the IP Gateway and CTI Products when an upgrade to the License is purchased.
- 4. Click the **Export License Key** button, and then choose a location to store the license file.
- Send the license file, along with the IP Gateway serial number in the subject line, to support@ctiproducts.com. If you are requesting non-expiring licenses for multiple RadioPro IP Gateways, choose unique file names for each license file.

| 🖉 ICU                                                                                                    | ×           |
|----------------------------------------------------------------------------------------------------|-------------|
| File Read Device Help                                                                                       |             |
| S 198.144.49.99 00:22:4D:9E:CE:78                                                                           | <b>•••</b>  |
| File Gateway                                                                                                |             |
| General License Key Clients Accounts Network Radio Aliases Voice Recorder Mototrbo Radio Zones / Channels / | Aliases GPS |
| User Connections for Talk. Solo and Mobile clients: 9 Export license key Import license key                 | н           |
| Success                                                                                                    |             |
|                                                                                                    | ► a         |

6. Following receipt of the updated license file from CTI Products, repeat steps 1 and 2 listed above, click the Import License Key button, and then choose the location where the updated license file was saved.

# 7. INDEX

| Α                                                                                                    | Μ                                                                                                    |
|----------------------------------------------------------------------------------------------------|----------------------------------------------------------------------------------------------------|
| Accounts, 29<br>Admin, 31, 45<br>Android, 8, 28                                                       | Mobile application, 5, 6<br>Mobile application, 4                                                                                    |
| Architecture, 6<br>Auto Find, 27                                                                      | Ν                                                                                                    |
| C                                                                                                    | NEXEDGE, 12, 20<br>NTP Server, 28, 45                                                                                                |
| Cable, 10, 26, 32<br>CD, 9<br>Contact us 2                                                            |                                                                                                    |
| Control Station, 10, 11, 12, 19, 20, 35, 36<br>Control Station Radio, 6                               | P                                                                                                    |
| Default, 45                                                                                           | Password, 31, 45, 46<br>Port Forwarding, 8, 33, 36<br>Power Button, 35                                                               |
| Default Gateway, 8, 45<br>Dispatch client, 8, 28, 45                                                  | Power Requirements, 7<br>Programming Cable, 10, 26                                                                                   |
| E                                                                                                    | Q                                                                                                    |
| EMI, 7<br>ESD, 7                                                                                      | Quick-Start Guide, 46                                                                                                    |
| F                                                                                                    | R                                                                                                    |
| Fire Protection, 7<br>Firewall, 8, 33                                                                 | RF Interference, 7<br>Router, 8, 27, 32, 33                                                                                          |
| I                                                                                                    | S                                                                                                    |
| ICU, 9, 10, 27, 32, 45<br>Accounts tab, 29<br>General tab, 28<br>Network tab, 29, 30<br>Radio tab, 31 | Specifications, 7, 36<br>Static IP Address, 8<br>Subnet Mask, 8, 36, 45<br>System Planner, 45, 46<br>System Planner Template, 45, 46 |
| Installation Guide, 46<br>IP Address, 8, 27, 28, 36, 45<br>IP Addressing, 36                          | <b>T</b><br>Talk Client, 4, 5, 8                                                                                                    |
| IP Configuration Utility, 27<br>IP Gateway, 4, 6, 7, 10, 38, 41, 42, 45, 46<br>iPhone, 8              | TCP Port, 33, 36<br>Text Messaging, 4<br>Time Server, 38, 39<br>Timed-License, 41                                                    |
| L                                                                                                    | V                                                                                                    |
| LED<br>blue, 35<br>red, 35<br>Login, 46<br>Login Name, 46                                             | •<br>Version, 1, 7<br>Vibration, 7<br>Virtual Private Network, 4, 5, 6<br>Voice and Event Logging, 4, 5                              |

Х

Rear Accessory Connector, 36

XPR4550, 36

## 8. SYSTEM PLANNER TEMPLATE

## PAGE 1 OF 2

#### RadioPro IP Gateways

#### Parameters Common to all IP Gateways

| ICU.exe Admin Password<br>for ICU.exe, default is %admin+ | Dispatch Client Password<br>for Dispatch client connections<br>default is %user+ | NTP Server IP Address<br>Network Time Protocol |
|-----------------------------------------------------------|----------------------------------------------------------------------------------|------------------------------------------------|
|                                                           |                                                                                  |                                                |

#### Parameters Unique to each IP Gateway

| GPS = GPS Data Revert.<br>Each IP Gateway supports 1<br>Voice & 1 GPS Data Radio. | <b>Name</b><br>IP Gateway name has max 2<br>lines, 24 chars per line | Serial<br># | IP Address    | Subnet Mask   | Default<br>Gateway |
|-----------------------------------------------------------------------------------|----------------------------------------------------------------------|-------------|---------------|---------------|--------------------|
| IP Gateway A                                                                      | Example Gateway Name                                                 | 1234        | 192.168.56.22 | 255.255.255.0 | 192.168.56.1       |
| Voice Radio A0                                                                    | Example Radio VR A0                                                  |             | 192.168.10.1  | 255.255.255.0 |                    |
| GPS Radio A1                                                                      | Example Radio GPS A1                                                 |             | 192.168.11.1  | 255.255.255.0 |                    |
| IP Gateway B                                                                      |                                                                      |             |               |               |                    |
| Voice Radio B0                                                                    |                                                                      |             |               |               |                    |
| GPS Radio B1                                                                      |                                                                      |             |               |               |                    |
| IP Gateway C                                                                      |                                                                      |             |               |               |                    |
| Voice Radio C0                                                                    |                                                                      |             |               |               |                    |
| GPS Radio C1                                                                      |                                                                      |             |               |               |                    |
| IP Gateway D                                                                      |                                                                      |             |               |               |                    |
| Voice Radio D0                                                                    |                                                                      |             |               |               |                    |
| GPS Radio D1                                                                      |                                                                      |             |               |               |                    |
| IP Gateway E                                                                      |                                                                      |             |               |               |                    |
| Voice Radio D0                                                                    |                                                                      |             |               |               |                    |
| GPS Radio D1                                                                      |                                                                      |             |               |               |                    |
| IP Gateway F                                                                      |                                                                      |             |               |               |                    |
| Voice Radio D0                                                                    |                                                                      |             |               |               |                    |
| GPS Radio D1                                                                      |                                                                      |             |               |               |                    |
| IP Gateway G                                                                      |                                                                      |             |               |               |                    |
| Voice Radio D0                                                                    |                                                                      |             |               |               |                    |
| GPS Radio D1                                                                      |                                                                      |             |               |               |                    |
| IP Gateway H                                                                      |                                                                      |             |               |               |                    |
| Voice Radio D0                                                                    |                                                                      |             |               |               |                    |
| GPS Radio D1                                                                      |                                                                      |             |               |               |                    |
| IP Gateway J                                                                      |                                                                      |             |               |               |                    |
| Voice Radio E0                                                                    |                                                                      |             |               |               |                    |
| GPS Radio E1                                                                      |                                                                      |             |               |               |                    |

If additional IP Gateways are needed, copy this page.

See next page for System Planner Template Page 2 of 2

## SYSTEM PLANNER TEMPLATE

## PAGE 2 OF 2

#### RadioPro Dispatch Clients

See RadioPro Dispatch Installation and Configuration Guide, document # S2-61785 for more information.

## Parameters Common to all Dispatch clients

Parameters Unique to each Dispatch client

| Administrator Password<br>for Edit Mode | PC Name | IP Address | License<br># | Licensed IP Gateway<br>Connections |
|-----------------------------------------|---------|------------|--------------|------------------------------------|
|                                         |         |            |              |                                    |
|                                         |         |            |              |                                    |
|                                         |         |            |              |                                    |
|                                         |         |            |              |                                    |
|                                         |         |            |              |                                    |
|                                         |         |            |              |                                    |
|                                         |         |            |              |                                    |
|                                         |         |            |              |                                    |

#### RadioPro Solo, Talk, and Mobile Clients

See <u>TurboVUi Solo Installation Guide</u>, <u>Document # S2-61568</u>, for more information.

#### Parameters Common to all Talk Clients

| Administrator Login Name | Administrator Password<br>default is %admin+ |
|--------------------------|----------------------------------------------|
| admin                    |                                              |

| <b>User Login Name</b><br>default is ‰ser+ | User Password<br>default is ‰ser+ |
|--------------------------------------------|-----------------------------------|
|                                            |                                   |
|                                            |                                   |
|                                            |                                   |
|                                            |                                   |
|                                            |                                   |
|                                            |                                   |
|                                            |                                   |
|                                            |                                   |
|                                            |                                   |
|                                            |                                   |

If additional Solo, Talk, or Mobile client logins are needed, copy this page.